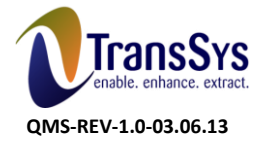

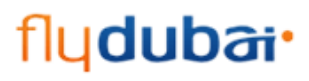

# OUM

# DO.060 USER REFERENCE MANUAL flydubai Supplier Registration Process flydubai

| Author:        | KP Ajit         |
|----------------|-----------------|
| Creation Date: | March 25, 2014  |
| Last Updated:  | August 18, 2015 |
| Document Ref:  |                 |
| Version:       | v2.0            |

Approvals:

<Approver 1>

<Approver 2>

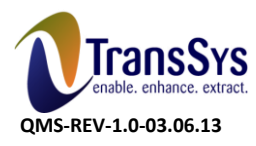

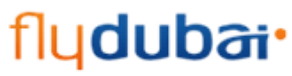

Doc Ref: DO 060\_FLYDXB\_SCM\_Supplier Registration Process

# DOCUMENT CONTROL

# **Change Record**

| Date        | Author           | Version | Change Reference |
|-------------|------------------|---------|------------------|
| 25-Mar-2014 | Nishanth Kumar G | Draft1A | Initial Version  |
| 18-Aug-2015 | KP Ajit          | V2.0    | Revised Version  |
|             |                  |         |                  |

# Reviewers

| Name         | Position |
|--------------|----------|
| Kalyan Garud | SCM Lead |
|              |          |
|              |          |
|              |          |
|              |          |
|              |          |

# Distribution

| Copy<br>No. | Name | Location |
|-------------|------|----------|
| 1           |      |          |
| 2           |      |          |

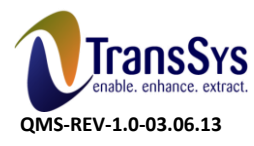

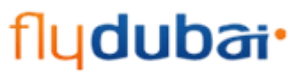

Doc Ref: DO 060\_FLYDXB\_SCM\_Supplier Registration Process

# Contents

#### DOCUMENT CONTROL 2

| Contents                                    | 3  |
|---------------------------------------------|----|
| Introduction                                | 4  |
| Objective                                   | 4  |
| Approach                                    |    |
| Process Overview                            | 5  |
| Chapter 1 – Supplier Registration Process   | 6  |
| Open and Closed Issues for this Deliverable | 24 |
| Open Issues                                 | 24 |
| Closed Issues                               | 24 |
| Signatures                                  | 25 |

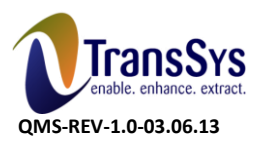

Doc Ref: DO 060\_FLYDXB\_SCM\_Supplier Registration Process

flydubai•

### Introduction

This document will provide the information required to efficiently use the Oracle Advanced Procurement module as a tool for transaction processing and information retrieval for meaningful analysis of data.

# Objective

The objective of System Operating Procedure (SOP or DO.060) is to provide hands on to the suppliers to perform Supplier registration activities till they become familiar and convergent with the flydubai processes.

# Approach

This document only covers the process to be adopted or steps to be followed in performing certain activities in Oracle Applications as outlined as below. This document covers aspects such as:

- 1. Navigation paths in flydubai oracle applications
- 2. Flow of Inquiry of each process

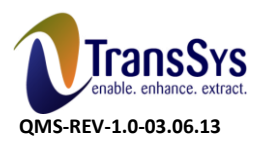

Doc Ref: DO 060\_FLYDXB\_SCM\_Supplier Registration Process

flydubai•

# **Process Overview**

- Supplier has to visit flydubai portal to register himself as a registered supplier in flydubai organization
- Supplier has to click on the link given at flydubai portal to register. There would be two links provided at portal one with 'Registration' and one for 'Login'
- Contractors/Consultants/ Service Providers can click on Prequalify link, Suppliers Of Goods/Commodities/Consumables can click on registration link.
- Login can be used for login to the flydubai oracle iSupplier portal using supplier user credentials shared by flydubai once approved
- Supplier has to enter all the mandatory fields started '\*' and the other information has to enter which is optional but required for registration
- Supplier has to be ready with the scan copies of the following documents before registration
  - 1> Trade license
  - 2> 3 yrs. audited balance sheet and P&L statement
  - 3> Product catalog brochure
  - 4> Health & Safety or Other Certifications
  - 5> Copy of Insurance Policies

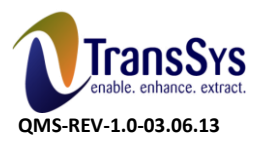

Doc Ref: DO 060\_FLYDXB\_SCM\_Supplier Registration Process

fludubai•

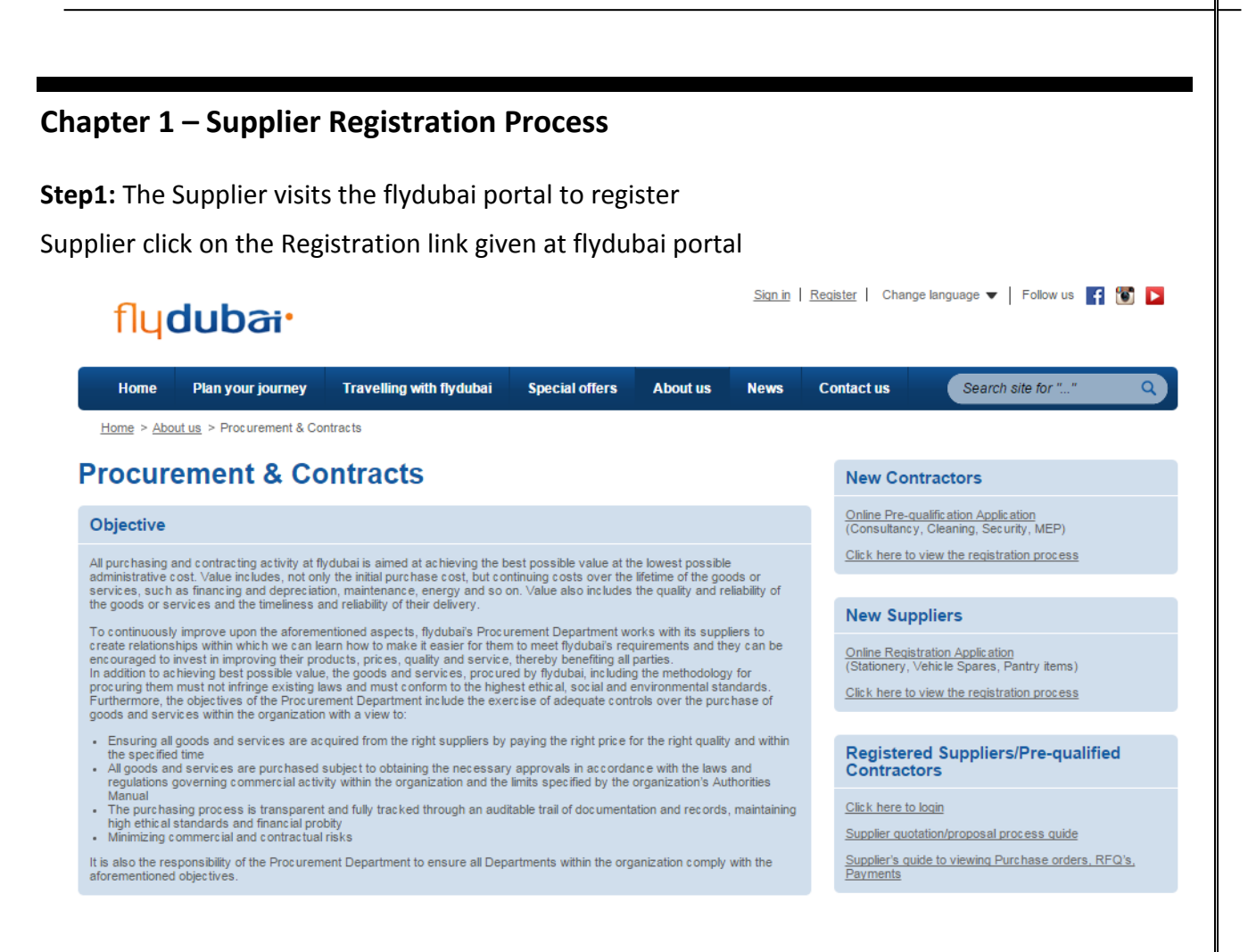

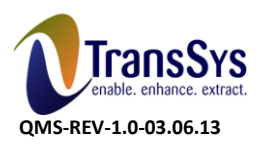

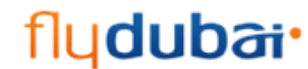

Doc Ref: DO 060\_FLYDXB\_SCM\_Supplier Registration Process

**Step2:** Once click on the above link below page opens enter the following mandatory values in the same page.

#### **Company Details:**

- 1. Company Name
- 2. Trade License Registered Country
- 3. Trade License Number/Registration Number

#### **Contact Information:**

- 1. Email
- 2. First Name
- 3. Last Name
- 4. Phone Area Code
- 5. Office Phone Number
- 6. Mobile Number

| fluduhai "iSupplier Portal                                                                                        |                     |                      |                                    |
|----------------------------------------------------------------------------------------------------|---------------------|----------------------|------------------------------------|
|                                                                                                    |                     |                      | Close Preferences Personalize Page |
|                                                                                                    | 0<br>Common Dalaite | 0                    | 0                                  |
| Prospective Supplier Registration                                                                                 | Company Details     | Additional mormation | Attachments                        |
| * Indicates required field                                                                                        |                     |                      | Step 1 of 4 Next                   |
| <b>≪TIP</b><br>Blank label for instruction text                                                                   |                     |                      | Step I of 1 Hoge                   |
| Company Details                                                                                                   |                     |                      |                                    |
| * Company Name<br>* Trade License Registered Country<br>* Trade License Number/Registration Number                |                     | <b>_</b>             |                                    |
| Contact Information                                                                                               |                     |                      |                                    |
| Blank label for instruction text * Email<br>First Name<br>* Last Name<br>Phone Area Code<br>* Office Phone Number |                     | <b>▼</b>             |                                    |
| * Mobile Number                                                                                                   |                     |                      |                                    |

Step 1 of 4 Next

After Entering the details click on Next.

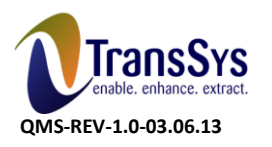

Doc Ref: DO 060\_FLYDXB\_SCM\_Supplier Registration Process

flydubai•

|                                                          |                           |                        | Close Preferences Personalize Page |
|----------------------------------------------------------|---------------------------|------------------------|------------------------------------|
| 0                                                        | 0                         | 0                      | 0                                  |
| Basic Information                                        | Company Details           | Additional Information | Attachments                        |
| ipective supplier Registration<br>dicates required field |                           |                        |                                    |
|                                                          |                           |                        | Step 1 of 4 Next                   |
| IP<br>ik label for instruction text                      |                           |                        |                                    |
| mnany Details                                            |                           |                        |                                    |
| mpun ocuro                                               |                           |                        |                                    |
| * Company Name                                           | Radcliffe International   |                        |                                    |
| * Trade License Registered Country                       | United Arab Emirator      |                        |                                    |
| * Trade License Number/Registered country                | 3485850500                |                        |                                    |
| Hade Electric Hamber/Registration Hamber                 | 10003333                  |                        |                                    |
| ontact Information                                       |                           |                        |                                    |
|                                                          |                           |                        |                                    |
| ank label for instruction text                           | <u></u>                   |                        |                                    |
| * Email                                                  | sajid@radcliffe.com       |                        |                                    |
| First Name                                               | Mohammed                  |                        |                                    |
| * Last Name                                              | Sajid                     |                        |                                    |
| Phone Area Code                                          | United Arab Emirates(971) |                        |                                    |
| * Office Phone Number                                    | 453888392                 |                        |                                    |
| * Mobile Number                                          | 507212582                 |                        |                                    |

**Step3:** Enter all the Key points about your Company which you want to inform the buyer in 'Note to Buyer' field.

Enter if you have any other registration number as well in 'Additional Registration Number'.

| Basic Information                                                                                                    | Ompany Details                              | O Additional Information | Attachments                       |
|----------------------------------------------------------------------------------------------------|---------------------------------------------|--------------------------|-----------------------------------|
| pective Supplier Registration: Additional Details<br>clabel for instruction text<br>Company Name<br>Tax Country<br>Tax Registration Number<br>Additional Registration Number<br>Note to Buyer (Key points about your Company)<br>Note to Supplier | Raddiffe International<br>AE<br>34858595999 |                          | Save For Later Back Step 2 of 4 M |

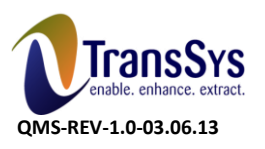

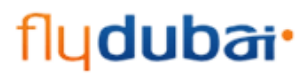

Doc Ref: DO 060\_FLYDXB\_SCM\_Supplier Registration Process

### Step4: In Address Book click on Address button to Enter Address details

| Address Book                    |                 |         |        |        |
|---------------------------------|-----------------|---------|--------|--------|
|                                 |                 |         |        |        |
| At least one entry is required. |                 |         |        |        |
| Create                          |                 |         |        |        |
| Address Name                    | Address Details | Purpose | Update | Delete |
| No results found.               |                 |         |        |        |

Step4.1: Enter all the mandatory fields marked with '\*'.

- 1. Address Name
- 2. Country
- 3. Address Line1
- 4. City/Town/Locality
- 5. State/Region
- 6. Postal Code

Optionally can enter

- 7. Phone area code
- 8. Phone number
- 9. Fax Area Code
- 10. Fax Number
- 11. Email Address

Once enter the entire details click Apply.

| Create Address             |                          |   |                 |                    |        |
|----------------------------|--------------------------|---|-----------------|--------------------|--------|
| * Indicates required field |                          |   |                 |                    | Cancel |
| * Address Name             |                          |   | Phone Area Code |                    |        |
| Country                    | United States of America | T | Phone Number    |                    |        |
| * Address Line 1           |                          |   | Fax Area Code   |                    |        |
| Address Line 2             |                          |   | Fax Number      |                    |        |
| Address Line 3             |                          |   | Email Address   |                    |        |
| Address Line 4             |                          |   |                 | R DEO Only Address |        |
| * City/Town/Locality       |                          |   |                 | C REQ ONLY Address |        |
| County                     |                          |   |                 |                    |        |
| * State/Region             |                          |   |                 |                    |        |
| Province                   |                          |   |                 |                    |        |
| * Postal Code              |                          |   |                 |                    |        |
|                            |                          |   |                 |                    | Cancel |
|                            |                          |   |                 |                    | Cance  |
|                            |                          |   |                 |                    |        |
|                            |                          |   |                 |                    |        |
|                            |                          |   |                 |                    |        |
|                            |                          |   |                 |                    |        |

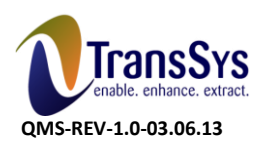

flydubai• Doc Ref: DO 060\_FLYDXB\_SCM\_Supplier Registration Process

| fludubai "isupp            | olier Portal         |                 |                  |                                    |
|----------------------------|----------------------|-----------------|------------------|------------------------------------|
|                            |                      |                 |                  | Close Preferences Personalize Page |
| Create Address             |                      |                 |                  |                                    |
| * Indicates required field |                      |                 |                  | Cancel Apply                       |
| * Address Name             | Radcliffe            | Phone Area Code |                  |                                    |
| Country                    | United Arab Emirates | Phone Number    |                  |                                    |
| * Address Line 1           | Street 10 Burdubai   | Fax Area Code   |                  |                                    |
| Address Line 2             |                      | Fax Number      |                  |                                    |
| Address Line 3             |                      | Email Address   |                  |                                    |
| Address Line 4             |                      |                 |                  |                                    |
| * City/Town/Locality       | Dubai                |                 | RFQ Only Address |                                    |
| County                     |                      |                 |                  |                                    |
| State/Region               |                      |                 |                  |                                    |
| Province                   |                      |                 |                  |                                    |
| * Postal Code              | 45950                |                 |                  |                                    |

Cancel Apply

Step5: Contact details shall be carried from first page of supplier registration if you want to add more contact details please click on Create in Contact directory

| Contact Directory         |                                 |                        |                     |                       |        |        |  |
|---------------------------|---------------------------------|------------------------|---------------------|-----------------------|--------|--------|--|
|                           |                                 |                        |                     |                       |        |        |  |
| At least one entry is req | At least one entry is required. |                        |                     |                       |        |        |  |
| Create                    |                                 |                        |                     |                       |        |        |  |
| First Name                | Last Name                       | Phone                  | Email               | Requires User Account | Update | Delete |  |
| Mohammed                  | Sajid                           | AE-453888392-507212582 | sajid@radcliffe.com | V                     | 1      |        |  |

Step5.1: Enter the following mandatory information marked with '\*'

| Testimeter married Reld              |                           |           |  | <br>   |
|--------------------------------------|---------------------------|-----------|--|--------|
| Indicates required field             |                           |           |  | Cancel |
|                                      |                           |           |  |        |
|                                      |                           |           |  |        |
|                                      |                           |           |  |        |
| Contact Title Mr. 🔻                  | Phone Area Code           | AE        |  |        |
| First Name Mohammed                  | Phone Number              | 453999382 |  |        |
| Middle Name                          | Phone Extension           | 507212581 |  |        |
| * Last Name Bashir                   | Alternate Phone Area Code |           |  |        |
| Alternate Name                       | Alternate Phone Number    |           |  |        |
| Job Title                            | Fax Area Code             |           |  |        |
| Department                           | Fax Number                |           |  |        |
| * Contact Email bashir@radcliffe.com |                           |           |  |        |
| URL                                  |                           |           |  |        |
|                                      |                           |           |  |        |
| Supplier User Account                |                           |           |  |        |
|                                      |                           |           |  |        |
| Create User Account For The Contact  |                           |           |  |        |
|                                      |                           |           |  |        |
|                                      |                           |           |  |        |
|                                      |                           |           |  |        |

Click on create user account for the contact

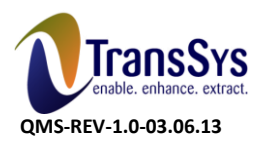

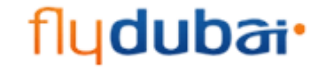

Doc Ref: DO 060\_FLYDXB\_SCM\_Supplier Registration Process

| ludι                 | Jbai "ISup                | plier Portal                                                                                                    |                                             |                     |                        |                  |                   |                |
|----------------------|---------------------------|----------------------------------------------------------------------------------------------------|---------------------------------------------|---------------------|------------------------|------------------|-------------------|----------------|
|                      |                           |                                                                                                    |                                             |                     |                        |                  | Close Preferences | Personalize Pa |
| В                    | asic Information          |                                                                                                    | Company Details                             |                     | Additional Information |                  | Attachn           | nents          |
| spective Supplie     | er Registration: Addition | al Details                                                                                                    |                                             |                     |                        |                  |                   |                |
|                      | Ad<br>Note to Buyer (Key  | Company Name<br>Tax Country<br>Tax Registration Number<br>ditional Registration Number<br>points about your Company) | Radcliffe International<br>AE<br>3485859599 |                     |                        |                  |                   |                |
|                      |                           | Note to Supplier                                                                                                    |                                             |                     |                        |                  |                   |                |
| aaress Book          |                           |                                                                                                    |                                             |                     |                        |                  |                   |                |
| : least one entry is | s required.               |                                                                                                    |                                             |                     |                        |                  |                   |                |
| dress Name           | Add                       | ress Details                                                                                                    |                                             |                     |                        | Purpose          | Update            | Delete         |
| lcliffe              | Stre                      | et 10 Burdubai, Dubai 45950                                                                                          | United Arab Emirates                        |                     |                        | RFQ Only         | 1                 | Û              |
| ontact Directory     | Y                         |                                                                                                    |                                             |                     |                        |                  |                   |                |
| t least one entry is | s required.               |                                                                                                    |                                             |                     |                        |                  |                   |                |
|                      |                           |                                                                                                    |                                             |                     |                        |                  |                   |                |
| reate                |                           | Di ana                                                                                                    |                                             | Fmail               | Requi                  | res User Account | Undate            | Delete         |
| st Name              | Last Name                 | Phone                                                                                                    |                                             | Lindii              |                        |                  |                   |                |
| rst Name<br>hammed   | Last Name<br>Sajid        | AE-453888392-507212                                                                                                  | 2582                                        | sajid@radcliffe.com |                        | <b>v</b>         | /                 |                |

Step6: Click on create to add Products and services.

| Products and Services           |                       |        |
|---------------------------------|-----------------------|--------|
|                                 |                       |        |
| At least one entry is required. |                       |        |
| Create                          |                       |        |
| Code                            | Products and Services | Delete |
| No results found.               |                       |        |

#### Step7.1:

Please choose the Main Product and click on Sub-Categories for the symbol

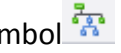

It will direct you to select all the sub-categories of the products, select all the desired products and services by clicking on apply.

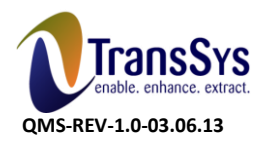

fly**dubai** Doc Ref: DO 060\_FLYDXB\_SCM\_Supplier Registration Process

|                                                           |                                          |                                                                                                    | Cancal Appl   |
|-----------------------------------------------------------|------------------------------------------|----------------------------------------------------------------------------------------------------|---------------|
| TIP Please refer to sub-categories for selection of produ | ct and services                          |                                                                                                    | Calloer       |
| Browse All Products & Services                            |                                          |                                                                                                    |               |
| Seach for Specific Code and Product                       |                                          |                                                                                                    |               |
| ada                                                       | Droducte and Convicoe                    | View Sub-Categories                                                                                                    | Applicable    |
| Adhesives & sealants                                      | Adhesives & sealants                     | View Sub Categories                                                                                                    | Applicable    |
| Advertising Broadcast advertising                         | Advertising Broadcast advertising        | 20                                                                                                    | 6             |
| Advertising Print advertising                             | Advertising Print advertising            | ·<br>次                                                                                                    |               |
| Nircraft Components power systems                         | Aircraft Components power systems        | ····<br>次                                                                                                    |               |
| Aircraft GSE services equipment                           | Aircraft GSE services equipment          |                                                                                                    |               |
| Airport Services Aviation Fuel & Oil                      | Airport Services Aviation Fuel & Oil     |                                                                                                    |               |
| Airport Services Cargo Handling                           | Airport Services Cargo Handling          | the second second second second second second second second second second second second second second second se                                                                                                    |               |
| Airport Services Ground Handling Service                  | Airport Services Ground Handling Service | in the second second se |               |
| Airport Services Land & Park Charges                      | Airport Services Land & Park Charges     | 读                                                                                                    |               |
| Airport Services Overflying Charges                       | Airport Services Overflying Charges      | in the second second se |               |
|                                                           |                                          | () Devid                                                                                                    | 1.10 × No.410 |

| dd Products and Services: Aircraft Com   | oonents power systems :Aircraft Components power systems (Radcliffe Internat | tional)             |            |
|------------------------------------------|------------------------------------------------------------------------------|---------------------|------------|
|                                          |                                                                              |                     | Cancel Ap  |
| TTD of C                                 |                                                                              |                     |            |
| TIP Please refer to sub-categories for s | Products and Services                                                        | View Sub-Categories | Applicable |

Added list of Products and services shall be listed under Products and services window.

| Products and Services                                    |                                                          |        |
|----------------------------------------------------------|----------------------------------------------------------|--------|
|                                                          |                                                          |        |
| At least one entry is required.                          |                                                          |        |
| Create                                                   |                                                          |        |
| Code                                                     | Products and Services                                    | Delete |
| Aircraft Components power systems.Aircraft power systems | Aircraft Components power systems.Aircraft power systems | Î      |

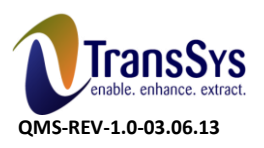

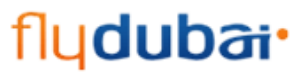

Doc Ref: DO 060\_FLYDXB\_SCM\_Supplier Registration Process

Step8: To enter the banking details click on creates option in Banking Details Section.

| Banking Details                 |          |                   |           |             |             |               |        |        |
|---------------------------------|----------|-------------------|-----------|-------------|-------------|---------------|--------|--------|
|                                 |          |                   |           |             |             |               |        |        |
| At least one entry is required. |          |                   |           |             |             |               |        |        |
| Create                          |          |                   |           |             |             |               |        |        |
| Bank Account Number             | Currency | Bank Account Name | Bank Name | Bank Number | Branch Name | Branch Number | Update | Remove |
| No results found.               |          |                   |           |             |             |               |        |        |

**Step8.1:** Create option opens the banking details page enter the following details:

| fuduhai                                                                                 | plier Portal                                                      |                                                                                                    | and the second second se |            |
|-----------------------------------------------------------------------------------------|-------------------------------------------------------------------|----------------------------------------------------------------------------------------------------|----------------------------------------------------------------------------------------------------|------------|
| inquotei .                                                                              |                                                                   |                                                                                                    | Close Preferences Persona                                                                                                    | alize Page |
| Add Products and Services: : (Radcliffe Interna<br>Create Bank Account                  | ational) >                                                        |                                                                                                    |                                                                                                    |            |
| * Indicates required field                                                              | <b>≪TIP Check for</b><br>* Country                                | your Bank & Branch name under Exi<br>Account is used for foreign payments<br>Account definition must include bank and branch informatio | isting Bank option prior to create using the new bank option Cancel                                                                                                    | Apply      |
| Bank                                                                                    |                                                                   |                                                                                                    | Branch                                                                                                    |            |
| New Bank     Existing Bank     Show Bank Details     ✓TIP Please Attach an Evidence for | Bank Name<br>Bank Number<br>or Banking Details(Ex: Bank Statement | t, A/C Statement & Cancelled Check)                                                                                                    | New Branch     Existing Branch     Branch Number     Branch Number     BIC     Branch Type     ABA     Show Branch Details                                                                                                    |            |
| Bank Account                                                                            |                                                                   |                                                                                                    |                                                                                                    |            |
| *<br>E Show Account Details                                                             | Account Number<br>Check Digits<br>IBAN                            |                                                                                                    | * Account Name<br>* Currency                                                                                                    |            |
| Comments                                                                                |                                                                   |                                                                                                    |                                                                                                    |            |
| Note to Buyer                                                                           |                                                                   | ß                                                                                                    |                                                                                                    |            |
|                                                                                         | WTIP Check for                                                    | your Bank & Branch name under Exi                                                                                                    | isting Bank ontion prior to create using the new bank ontion Cancel                                                                                                    | Annly      |

Enter the following details in Create Bank Account Section.

1. Country

# In Bank filed:

- 1. Search for the Bank or Branch Exist in the List of Values in oracle by clicking on <a> option</a> against Existing Bank or Branch.
- 2. If not please click New Bank and Enter the Bank and Branch details to create
- 3. If you have more details about Bank/Branch please click on Show more details and enter the fields where you have information available.

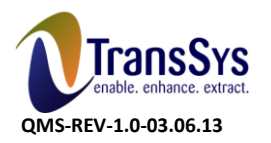

DO.060 User Reference Manual

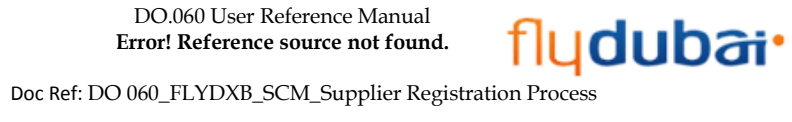

| ************************************                                                                                                    | coption prior to create using the new bank option Cancel Apply                                                                                                    |
|----------------------------------------------------------------------------------------------------|----------------------------------------------------------------------------------------------------|
| * Country United Arab Emirates T                                                                                                    |                                                                                                    |
| Account is used for foreign payments<br>Account definition must include bank and branch information.                                                                                                    |                                                                                                    |
| Bank                                                                                                    | Branch                                                                                                    |
|                                                                                                    |                                                                                                    |
| 🛛 New Bank                                                                                                    | New Branch                                                                                                    |
| Existing Bank                                                                                                    | O Existing Branch                                                                                                    |
| Bank Name                                                                                                    | Branch Name                                                                                                    |
|                                                                                                    |                                                                                                    |
| TIP Please Attach an Evidence for Banking Details(Ex: Bank Statement, A/C Statement & Cancelled Check)                                                                                                    | Branch Type ABA 🔻                                                                                                    |
|                                                                                                    | <u> </u>                                                                                                    |
|                                                                                                    |                                                                                                    |
|                                                                                                    |                                                                                                    |
| Bank Account field:                                                                                                    |                                                                                                    |
| nter the following:                                                                                                    |                                                                                                    |
| 1. Account Number                                                                                                    |                                                                                                    |
| 2. Account Name                                                                                                    |                                                                                                    |
| 2 IDAN (If Evict)                                                                                                    |                                                                                                    |
| S. IDAN (II EXIST)                                                                                                    |                                                                                                    |
| 4. Currency                                                                                                    |                                                                                                    |
| Ontionally you may enter Additional details in details field                                                                                                    |                                                                                                    |
| eate Bank Account                                                                                                    |                                                                                                    |
| * Country United Arab Emirates ▼                                                                                                    | ank option prior to create using the new bank option <u>Cance</u> A                                                                                                    |
| Account definition must include bank and branch information.                                                                                                    | Branch                                                                                                    |
| ~                                                                                                    |                                                                                                    |
| New Bank     Strikter Benk                                                                                                    | <ul> <li>New Branch</li> <li>Existing Branch</li> </ul>                                                                                                    |
| C Existing Bank                                                                                                    |                                                                                                    |
| Bank Name UNB<br>Bank Number                                                                                                    | Branch Name Dubai<br>Branch Number                                                                                                    |
| Existing Bank Bank Name Bank Number Bank Number Show Bank Details TIP Please Attach an Evidence for Banking Details/Ex: Bank Statement, A/C Statement & Cancelled Check)                                                                                                    | Branch Name Dubal<br>Branch Number<br>BIC<br>Branch Tume ARA V                                                                                                    |
| Bank Name UNB<br>Bank Number Bank Name Bank Number Bank Number Bank Number Please Attach an Evidence for Banking Details(Ex: Bank Statement, A/C Statement & Cancelled Check)                                                                                                    | Branch Number<br>Branch Number<br>BIC<br>Branch Type<br>Show Branch Details                                                                                                    |
| Bank Name UNB<br>Bank Number Dank Details<br>Show Bank Details<br>TIP Please Attach an Evidence for Banking Details(Ex: Bank Statement, A/C Statement & Cancelled Check)<br>Bank Account                                                                                                    | Branch Number<br>Branch Number<br>BIC<br>Branch Type<br>Show Branch Details                                                                                                    |
| Bank Name UNB<br>Bank Number Details STIP Please Attach an Evidence for Banking Details(Ex: Bank Statement, A/C Statement & Cancelled Check)                                                                                                    | Branch Name<br>Branch Number<br>BIC<br>Branch Type<br>ABA ▼<br>Show Branch Details                                                                                                    |
| Bank Name Bank Number Bank Number Bank Number Bank Number Strip Please Attach an Evidence for Banking Details(Ex: Bank Statement, A/C Statement & Cancelled Check)  Stank Account      Account Number Check Digits Bank Bank Bank Number Bank Bank Number Bank Number Ban     | Branch Name<br>Branch Number<br>BIC<br>Branch Type<br>ABA ▼<br>Show Branch Details<br>* Account Name Radcliffe<br>* Currency UAE Dirham ▼                                                                                                    |
| Bank Name UNB<br>Bank Number                                                                                                    | Branch Name Dubal<br>Branch Number<br>BIC<br>Branch Type ABA •<br>Show Branch Details                                                                                                    |
| Show Bank Details  Show Bank Details  Account Number  * Account Number Check Digits Bank Show Account Details Comments                                                                                                    | Branch Number<br>Branch Number<br>BIC<br>Branch Type<br>35how Branch Details<br>* Account Name<br>* Currency UAE Dirham ▼                                                                                                    |
| Show Bank Details  Show Bank Details  Final Please Attach an Evidence for Banking Details(Ex: Bank Statement, A/C Statement & Cancelled Check)  Bank Account  Account Number Check Digits IBAN  Show Account Details  Comments  Note to Buyer                                                                                                    | Branch Number<br>Branch Number<br>BIC<br>Branch Type<br>Show Branch Details                                                                                                    |
| Show Bank Details  Show Account  Account Details  Show Account Details  Note to Buyer  Account Account  Account Account Details  Note to Buyer  Account Account Account  Account Account Account Details  Account Details  Account | Branch Number<br>BIC<br>Branch Type<br>→ Show Branch Details<br>* Account Name Radcliffe<br>* Currency UAE Dirham ▼                                                                                                    |
| Show Bank Details  Show Account  Account Number  Account Number  Show Account Details  Show Account Details  Comments  Note to Buyer  Control of the process of the process of the proces | Branch Number<br>Branch Number<br>BIC<br>Branch Type<br>ABA V<br>Show Branch Details<br>* Account Name Radcliffe<br>* Currency UAE Dirham V                                                                                                    |
| Bank Name Bank Number Bank Number Ban     | Branch Number<br>Branch Number<br>Branch Type<br>Branch Type<br>Branch Type<br>Branch Type<br>ABA •<br>•<br>Show Branch Details<br>* Account Name<br>* Account Name<br>* Currency<br>UAE Dirham •<br>•<br>ank option prior to create using the new bank option Cancel Ap |
| Show Bank Details  Show Account  Account Number  Check Digits  Bank  Show Account Details  Note to Buyer  Note to Buyer  Note to Buyer  Check for your Bank & Branch name under Existing Bank                                                                                                    | Branch Number<br>Branch Number<br>Branch Type<br>Branch Type<br>Branch Type<br>Branch Type<br>ABA •<br>* Account Name<br>* Account Name<br>* Currency<br>UAE Dirham •<br>ank option prior to create using the new bank option Cancel Ag                                  |
| Show Bank Details  Show Bank Details  TIP Please Attach an Evidence for Banking Details(Ex: Bank Statement, A/C Statement & Cancelled Check)  Bank Account  * Account Number 388399298 Check Digits 1BAN  TIP Check for your Bank & Branch name under Existing Ba                                                                                                    | Branch Number<br>Branch Number<br>Branch Type<br>Branch Type<br>Branch Type<br>ABA •<br>* Account Name Radcliffe<br>* Currency UAE Dirham •<br>ank option prior to create using the new bank option Cance Ag                                                             |
| Show Bank Details  Show Bank Details  Show Account  * Account Number Check Digits Bank Bank Netro Buyer  Note to Buyer  Show Account Details  Comments  Note to Buyer  Show Account Particle  Note to Buyer  Show Account Particle  Show Account Particle  Show Account Details  Comments  Show Account Details  Show Account Details  Sh | Branch Number<br>BIC<br>Branch Type<br>Branch Type<br>Branch Type<br>ABA V<br>* Account Name Radcliffe<br>* Currency UAE Dirham V<br>* Account Name Radcliffe<br>* Currency UAE Dirham V                                                                                 |
| Bank Name Bank Number Bank Number Show Bank Details      TIP Please Attach an Evidence for Banking Details(Ex: Bank Statement, A/C Statement & Cancelled Check)  Bank Account      * Account Number Bank Number Bank Name Check Digits BAN  Show Account Details  Comments  Note to Buyer  Check for your Bank & Branch name under Existing Ba                                                                                                    | Branch Number<br>BIC<br>Branch Type<br>Branch Type<br>ABA ▼<br>* Account Name Radcliffe<br>* Currency UAE Dirham ▼<br>ank option prior to create using the new bank option Cancel Ag                                                                                     |
| Show Bank Details  Show Bank Details  Show Bank Details  Account  * Account Number Bank Number Bank Account  * Account Number Bank Digits Bank Account Details  Comments  Note to Buyer  Note to Buyer Check for your Bank & Branch name under Existing Bank                                                                                                    | Branch Number<br>BC<br>Branch Number<br>Branch Type<br>Branch Type<br>ABA •<br>• Show Branch Details<br>* Account Name<br>* Account Name<br>* Currency<br>UJAE Dirham •<br>•<br>ank option prior to create using the new bank option Cancel Ar                           |
| Show Bank Details  Show Bank Details  Account  * Account Number  Check for your Bank & Branch name under Existing Bank  * TIP Check for your Bank & Branch name under Existing Bank                                                                                                    | Branch Number<br>BC<br>Branch Type<br>Branch Type<br>Branch Type<br>Branch Type<br>Branch Type<br>ABA •<br>* Account Name<br>* Currency<br>UAE Dirham •<br>ank option prior to create using the new bank option Cancel Ag                                                |
| Show Bank Details  Show Bank Details  Public Bank Number Bank Number Check Digits Bank Statement, A/C Statement & Cancelled Check)  Sank Account  * Account Number Check Digits Ban Somments  Note to Buyer  Note to Buyer Check for your Bank & Branch name under Existing Ba                                                                                                    | Branch Number<br>BC<br>Branch Type<br>Branch Type<br>Branch Type<br>Branch Type<br>ABA ▼<br>* Account Name<br>* Currency<br>UAE Dirham ▼<br>ank option prior to create using the new bank option Cancel Ag                                                               |
| Bank Name     Bank Name     Bank Name     Bank Name     Discrete State Statement     Account     * Account Number     Bank Big 388399298     Check Digits     Ban     Bank     Bank     Check Digits     Bank     Check Digits     Bank     Check for your Bank & Branch name under Existing Ba                                                                                                    | Branch Number<br>Br<br>Branch Number<br>Branch Type<br>Branch Type<br>ABA •<br>• Account Name Radcliffe<br>• Currency UAE Dirham •<br>ank option prior to create using the new bank option Cancel Ar                                                                     |
| Bank Name     Bank Name     Bank Name     Bank Name     Dis     Bank Name     Dis     Bank Name     Dis     Dis       | Branch Number<br>BIC<br>Branch Type<br>Branch Type<br>ABA ▼<br>* Account Name Radcliffe<br>* Currency UAE Dirham ▼<br>ank option prior to create using the new bank option Cancel A                                                                                      |

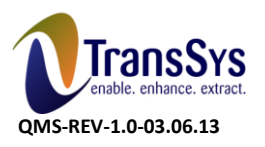

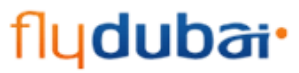

Doc Ref: DO 060\_FLYDXB\_SCM\_Supplier Registration Process

# Enter any comments wanted to write to buyer and Click on Apply.

| Bank Account           |                                          |           |          |                              |                           |
|------------------------|------------------------------------------|-----------|----------|------------------------------|---------------------------|
| € Show Account Details | * Account Number<br>Check Digits<br>IBAN | 388399298 |          | * Account Name<br>* Currency | Radcliffe<br>UAE Dirham T |
| Comments               |                                          |           |          |                              |                           |
| Note to Buyer          |                                          |           | <u>a</u> |                              |                           |

Check for your Bank & Branch name under Existing Bank option prior to create using the new bank option Cancel Apply

**Step9:** Click next to enter Supplier Registration details. All the fields are mandatory and need to be entered.

| 0                                                                                                    | 0                                                                                                    |                                                                                                    | 0                                                                                                    |
|----------------------------------------------------------------------------------------------------|----------------------------------------------------------------------------------------------------|----------------------------------------------------------------------------------------------------|----------------------------------------------------------------------------------------------------|
| Basic Information                                                                                                    | Company Details                                                                                                    | Additional Information                                                                                                    | Attachments                                                                                                    |
| ier Profile Attributes                                                                                                    |                                                                                                    |                                                                                                    |                                                                                                    |
| icates required held                                                                                                    |                                                                                                    |                                                                                                    | Save For Later Back Step 3 of 4                                                                                                    |
| istration                                                                                                    |                                                                                                    |                                                                                                    |                                                                                                    |
| plier Registration details                                                                                                    |                                                                                                    |                                                                                                    |                                                                                                    |
|                                                                                                    |                                                                                                    |                                                                                                    |                                                                                                    |
| * Value of Single Largest Contract you can undertake                                                                                                    |                                                                                                    | * The Total number of Employees in your Company                                                                                                    |                                                                                                    |
|                                                                                                    | Value of Single Largest Contract you can undertake                                                                                                    |                                                                                                    | The Total number of Employees in your Company                                                                                                    |
| * Total Insurance Cover of your Company                                                                                                    |                                                                                                    | * Total number of years your Company has been in Business                                                                                                    |                                                                                                    |
|                                                                                                    | Total Insurance Cover of your Company                                                                                                    |                                                                                                    | Total number of years your Company has been in                                                                                                    |
| * The Annual Turnover of your Company                                                                                                    | s Q                                                                                                    | a Tudo House Posto Base                                                                                                    | Business                                                                                                    |
|                                                                                                    | The Annual Turnover of your Company                                                                                                    | Trade License Expiry Date                                                                                                    | Trade License Expiry Date (example: 23-Aug-2015 )                                                                                                    |
|                                                                                                    |                                                                                                    |                                                                                                    |                                                                                                    |
|                                                                                                    |                                                                                                    |                                                                                                    |                                                                                                    |
|                                                                                                    |                                                                                                    |                                                                                                    | Save For Later Back Step 3 of 4                                                                                                    |
|                                                                                                    |                                                                                                    |                                                                                                    | Save For Later Back Step 3 of 4<br>Close Preferences Personaliz                                                                                                    |
| Basic Information                                                                                                    | Company Details                                                                                                    | Additional Information                                                                                                    | Save For Later Back Step 3 of 4<br>Close Preferences Personaliz<br>Attachments                                                                                                    |
| Basic Information                                                                                                    | Company Details                                                                                                    | Additional Information                                                                                                    | Save For Later Back Step 3 of 4<br>Close Preferences Personaliz<br>Attachments                                                                                                    |
| Basic Information<br>ter Profile Attributes<br>cates required field                                                                                                    | Company Details                                                                                                    | Additional Information                                                                                                    | Save For Later Back Step 3 of 4<br>Close Preferences Personaliz<br>Attachments<br>Save For Later Back Step 3 of 4                                                                                                    |
| Basic Information<br>icrease required field<br>istration                                                                                                    | Company Details                                                                                                    | Additional Information                                                                                                    | Save For Later Back Step 3 of 4<br>Close Preferences Personaliz<br>Attachments<br>Save For Later Back Step 3 of 4                                                                                                    |
| Basic Information<br>ier Profile Attributes<br>icates required field<br>istration                                                                                                    | Company Details                                                                                                    | Additional Information                                                                                                    | Save For Later Back Step 3 of 4<br>Close Preferences Personaliz<br>Attachments<br>Save For Later Back Step 3 of 4                                                                                                    |
| Basic Information<br>Basic Information<br>Information<br>Informatio<br>Information<br>Information<br>Information<br>Informa | Company Details                                                                                                    | Additional Information                                                                                                    | Save For Later Back Step 3 of 4 Close Preferences Personaliz Attachments Save For Later Back Step 3 of 4 Above 1000                                                                                                    |
| Basic Information Basic Information Basic Information Basic Information Basic Information Bit Profile Attributes Bit Attributes Bit Attribut                                                                                                    | Company Details           AED 5 Million and above         Image: Contract you can underside a second second secon | Additional Information * The Total number of Employees in your Company                                                                                                    | Save For Later       Back       Step 3 of 4         Close       Preferences       Personaliz         Attachments       Attachments         Save For Later       Back       Step 3 of 4                                                                                                    |
| Basic Information     Basic Information     Information                                                                                                    | Company Details          AED 5 Million and above       Image: Contract you can undersite AED 3 Million and above       Image: Contract you can undersite AED 3 Million and above                                                                                                    | Additional Information<br>* The Total number of Employees in your Company<br>* Total number of years your Company has been in Business                                                              | Save For Later       Back       Step 3 of 4         Close       Preferences       Personaliz         Attachments       Attachments         Save For Later       Back       Step 3 of 4         Above 1000             The Total number of Enployees in your Company 20 years and above                                                                                                    |
| Basic Information     Basic Information     Information     Information     Information     Information     Information     Information     Information     Plier Registration details     * Value of Single Largest Contract you can undertake     * Total Insurance Cover of your Company                                                                                                    | Company Details<br>Company Details                                                                                                    | Additional Information<br>* The Total number of Employees in your Company<br>* Total number of years your Company has been in Business                                                              | Save For Later       Back       Step 3 of 4         Close       Preferences       Personaliz         Attachments       Attachments         Save For Later       Back       Step 3 of 4         Attachments       Step 3 of 4       Step 3 of 4         Attachments       Step 3 of 4       Step 3 of 4                                                                                                    |
| Basic Information     Basic Information     Besic Information     Besic Information                                                                                                    | Company Details<br>Company Details                                                                                                    | Additional Information<br>* The Total number of Employees in your Company<br>* Total number of years your Company has been in Business<br>* Total number of years your Company has been in Business | Save For Later       Back       Step 3 of 4         Close       Preferences       Personaliz         Attachments       Attachments         Save For Later       Back       Step 3 of 4         Attachments       Step 3 of 4         Attachments       Step 3 of 4         Attachments       Step 3 of 4         Attachments       Step 3 of 4         Attachments       Step 3 of 4         Deve 1000       Q         The Total number of Employees in your Company<br>20 years and above       Q         Total number of Hars your Company has been in<br>Backers       Q         31-Aun-2016       Step 3                                                                                                    |
| Basic Information Basic Information Basic Infor                                                                                                    | AED 5 Million and above<br>Value of Single Largest Contract you can undertake<br>(AED 3 Million and above<br>Total Insurance Cover of your Company<br>AED 10 Million and above<br>The Annual Tumover of your Company                                                                                                    | Additional Information  * The Total number of Employees in your Company * Total number of years your Company has been in Business * Trade License Expiry Date                                       | Save For Later       Back       Step 3 of 4         Close       Preferences       Personaliz         Attachments       Attachments         Save For Later       Back       Step 3 of 4         Save For Later       Back       Step 3 of 4         Attachments       Construction       Construction         Attachments       Construction       Construction         Attachments       Construction       Construction         Attachments       Construction       Construction         Attachments       Construction       Construction         Attachments       Construction       Construction         Attachments       Construction       Construction         Attachments       Construction       Construction         Attachments       Construction       Construction         Attachments       Construction       Construction         Attachments       Construction       Construction         Backets       Step 3 of 4       Construction         Attachments       Construction       Construction         Attachments       Construction       Construction         Backets       Step 3 of 4       Construction         Backets       Construction |

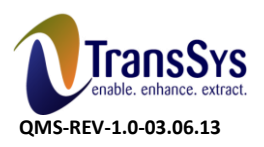

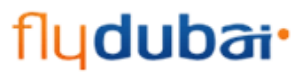

Doc Ref: DO 060\_FLYDXB\_SCM\_Supplier Registration Process

# **Step10:** Click next to add attachments. All the agreed attachments shall be attached here.

| 4000                                                                                               |                                                                                | i i ortai                                               |                        |                  |                        |       | Close Preferences | Personalize P |
|----------------------------------------------------------------------------------------------------|--------------------------------------------------------------------------------|---------------------------------------------------------|------------------------|------------------|------------------------|-------|-------------------|---------------|
| Basic Info                                                                                         | ormation                                                                       |                                                         | Company Details        |                  | Additional Information |       | Attachme          | nts           |
| IP "Kindly attach th<br>1.Company Prof<br>2.Valid UAE Trac<br>3.Company struc<br>4.Financial Audit | ne following docur<br>ile<br>de License/Registi<br>cture<br>t statement for th | ments based on you<br>ration document<br>e last 3 years | r geographical locatio | on"              |                        |       |                   |               |
| tachments                                                                                          |                                                                                |                                                         |                        |                  |                        |       |                   |               |
|                                                                                                    |                                                                                |                                                         |                        |                  |                        |       |                   |               |
| Add Attachment                                                                                     | _                                                                              | Description                                             | Category               | Last Undated By  | Last Updated           | Usage | Update            | Delete        |
| le                                                                                                 | Туре                                                                           | Description                                             | eacegoil               | more observes of |                        |       |                   |               |

Click on Attachments Add Attachment page opens Browse and attach the desired files and then Apply.

| fluduba                                              | •iSupplier Portal                                                                   |  |                                    |
|------------------------------------------------------|-------------------------------------------------------------------------------------|--|------------------------------------|
| ngaasa                                               |                                                                                     |  | Close Preferences Personalize Page |
| Add Products and Services: : (Rado<br>Add Attachment | cliffe International) > Create Bank Account >                                       |  |                                    |
| Add Desktop File/ Text/ URL 🔻                        | ]                                                                                   |  | Cance <u>i</u> Add Another Apply   |
| Attachment Summary Informa                           | ation                                                                               |  |                                    |
| T<br>Descripti<br>Catego                             | Itle 3 Years Financial Audit statement 3 Years Financial Audit statement 0 To Buyer |  |                                    |
| Define Attachment                                    |                                                                                     |  |                                    |
| Type ● File<br>○ URL<br>○ Text                       | Choose File Additionalibutes.docx                                                   |  |                                    |
|                                                      |                                                                                     |  | Cance] Add Another Apply           |

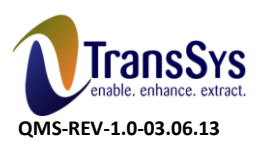

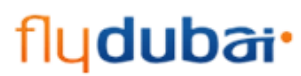

Doc Ref: DO 060\_FLYDXB\_SCM\_Supplier Registration Process

# Step11: Once enter all the details please review once and click on Submit.

|                                                                                                    |                                                          |                                                                |                         |                                  |              | Close Pr | eferences Pers | onalize Pa |
|----------------------------------------------------------------------------------------------------|----------------------------------------------------------|----------------------------------------------------------------|-------------------------|----------------------------------|--------------|----------|----------------|------------|
| Basic Information                                                                                                    |                                                          | Company Details                                                |                         | Additional Informa               | tion         |          | Attachments    |            |
| Confirmation<br>Attachment 3 Years Financial Audit state                                                                                                    | ment has been added                                      | successfully but not committed; it would be co                 | ommitted when you commi | t the rest of the current transa | ction.       |          |                |            |
| TIP "Kindly attach the following<br>1.Company Profile                                                                                                    | documents base                                           | d on your geographical location"                               |                         |                                  |              |          |                |            |
| TTP "Kindly attach the following<br>1.Company Profile<br>2.Valid UAE Trade License/R<br>3.Company structure<br>4.Financial Audit statement f<br>Attachments                         | documents base<br>egistration docu<br>or the last 3 yea  | d on your geographical location"<br>ment<br>ars                |                         |                                  |              |          |                |            |
| "IP "Kindly attach the following<br>1.Company Profile<br>2.Valid UAE Trade License/R<br>3.Company structure<br>4.Financial Audit statement I<br>Attachments                         | documents base<br>egistration docu<br>for the last 3 yea | d on your geographical location"<br>ment<br>ars                |                         |                                  |              |          |                |            |
| TTP "Kindly attach the following<br>1.Company Profile<br>2.Valid UAE Trade License/R<br>3.Company structure<br>4.Financial Audit statement to<br>Attachments<br>Add Attachment      | documents base<br>egistration docu<br>for the last 3 yea | d on your geographical location"<br>ment<br>ars                |                         |                                  |              |          |                |            |
| TIP "Kindly attach the following<br>1.Company Profile<br>2.Valid UAE Trade License/R<br>3.Company structure<br>4.Financial Audit statement i<br>uttachments<br>Mdd Attachment<br>ie | documents base<br>egistration docu<br>for the last 3 yea | d on your geographical location"<br>ment<br>ars<br>Description | Category                | Last Updated By                  | Last Updated | Usage    | Update         | Delet      |

# **Step12:** Confirmation Receives as your registration request submitted for approval.

|                                                                                                    | Close Professace Demonstra Page |
|----------------------------------------------------------------------------------------------------|---------------------------------|
|                                                                                                    |                                 |
| - a communation for registration pour company. Your registration has been submitted for approval and you will be notified of your registration status via email in due course. |                                 |

**Step13:** Based on the flydubai Procurement guidelines, an email notification will be sent to you, please click the same and the below page will open up and click on 'Respond'.

| CONTRACT CONTRACTOR IN CONTRACTOR | ion: Current Status                                        |                                              |
|-----------------------------------|------------------------------------------------------------|----------------------------------------------|
| oppositio cuppior riogicou        | ion. Current status                                        | Bos                                          |
| hank you for registering with u   | s. Here's the current status of your registration request. | 1160                                         |
| Registration Details and St       | atus                                                       |                                              |
|                                   | Company Name Radcliffe International                       | Status Supplier to Provide Details           |
| Contact Information               |                                                            |                                              |
|                                   |                                                            |                                              |
|                                   | Email sajid@radcliffe.com<br>First Name Mohammed           | Phone Area Code AE<br>Phone Number 453888392 |
|                                   | Last Name Sajid                                            | Phone Extension 507212582                    |
| Status History                    |                                                            |                                              |
| Date                              | Status                                                     | Note                                         |
| 3-AUG-2015                        | Supplier to Provide Details                                |                                              |
| (3-AUG-2015                       | Submitted                                                  |                                              |
|                                   |                                                            | Dec                                          |
|                                   |                                                            | Inc.                                         |
|                                   |                                                            |                                              |
|                                   |                                                            |                                              |
|                                   |                                                            |                                              |
|                                   |                                                            |                                              |
|                                   |                                                            |                                              |
|                                   |                                                            |                                              |
|                                   |                                                            |                                              |
|                                   |                                                            |                                              |
|                                   |                                                            |                                              |
|                                   |                                                            |                                              |
|                                   |                                                            |                                              |

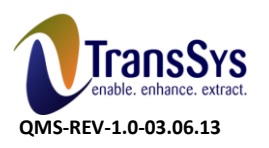

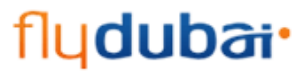

Doc Ref: DO 060\_FLYDXB\_SCM\_Supplier Registration Process

# **Step14:** Please enter the Country name once again as Validation in the first page and click Next button.

| fludubat Supplier Portal                                                                                                    |                                                                                                   |                        |             |                                  |
|----------------------------------------------------------------------------------------------------|---------------------------------------------------------------------------------------------------|------------------------|-------------|----------------------------------|
|                                                                                                    |                                                                                                   |                        | Ci          | ose Preferences Personalize Page |
| Basic Information Compar                                                                                                    | )<br>ny Details                                                                                   | Additional Information | Assessments | Attachments                      |
| * Indicates required field                                                                                                    |                                                                                                   |                        |             | Stop 1 of 5 Novt                 |
| IIP<br>Blank label for instruction text                                                                                                    |                                                                                                   |                        |             | Step I OF J NEXL                 |
| Company Details                                                                                                    |                                                                                                   |                        |             |                                  |
| * Company Name<br>* Trade License Registered Country<br>* Trade License Number/Registration Number                                                      | Radcliffe International<br>United Arab Emirates<br>3485859599                                     | <b></b>                |             |                                  |
| Contact Information                                                                                                    |                                                                                                   |                        |             |                                  |
| Blank label for instruction text * Email<br>First Name<br>* Last Name<br>Phone Area Code<br>* Office Phone Number<br>* Mobile Number<br>* Mobile Number | bashir@radcliffe.com<br>Mohammed<br>Bashir<br>United Arab Emirates(971)<br>453999382<br>507212581 |                        |             |                                  |
|                                                                                                    |                                                                                                   |                        |             | Step 1 of 5 Next                 |

**Step15:** Validate all the details on the Second page and modify if there are any errors.

| fludu                                      |                                 | ier Portal                                                                                                    |                                             |                        |                       |                     |                       |
|--------------------------------------------|---------------------------------|----------------------------------------------------------------------------------------------------|---------------------------------------------|------------------------|-----------------------|---------------------|-----------------------|
|                                            |                                 |                                                                                                    |                                             |                        | c                     | Close Preferences   | Personalize Page      |
|                                            | 0                               |                                                                                                    | )                                           | 0                      | •                     |                     | •                     |
| Basic I                                    | nformation                      | Compar                                                                                                    | y Details                                   | Additional Information | Assessments           | Atta                | chments               |
| Prospective Supplie                        | r Registration: Additional L    | Details                                                                                                    |                                             |                        |                       |                     |                       |
|                                            | Addit<br>Note to Buyer (Key poi | Company Name<br>Tax Country<br>Tax Registration Number<br>tional Registration Number<br>ints about your Company)<br>Note to Supplier | Radcliffe International<br>AE<br>3485859599 |                        | Save For I            | <u>ater Back</u> st | ep 2 or 5 <u>Next</u> |
| Address Book                               |                                 |                                                                                                    |                                             |                        |                       |                     |                       |
| At least one entry is                      | required.                       |                                                                                                    |                                             |                        |                       |                     |                       |
| Create                                     |                                 |                                                                                                    |                                             |                        |                       |                     |                       |
| Address Name                               | Addres                          | ss Details                                                                                                    |                                             |                        | Purpose               | Update              | Delete                |
| Radcliffe                                  | Street :                        | 10 Burdubai, Dubai 45950                                                                                                    | United Arab Emirates                        |                        | RFQ Only              | 1                   | Î                     |
| Contact Directory<br>At least one entry is | required.                       |                                                                                                    |                                             |                        |                       |                     |                       |
| Create                                     |                                 |                                                                                                    |                                             |                        |                       |                     |                       |
| First Name                                 | Last Name                       | Phone                                                                                                    |                                             | Email                  | Requires User Account | Update              | Delete                |
| Mohammed                                   | Bashir                          | AE-453999382-507212                                                                                                    | 581                                         | bashir@radcliffe.com   | *                     | 1                   | Î                     |
| Mohammed                                   | Sajid                           | AE-453888392-507212                                                                                                    | 582                                         | sajid@radcliffe.com    | *                     | 1                   |                       |

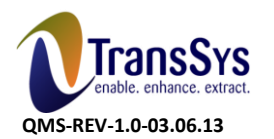

Doc Ref: DO 060\_FLYDXB\_SCM\_Supplier Registration Process

flydubai•

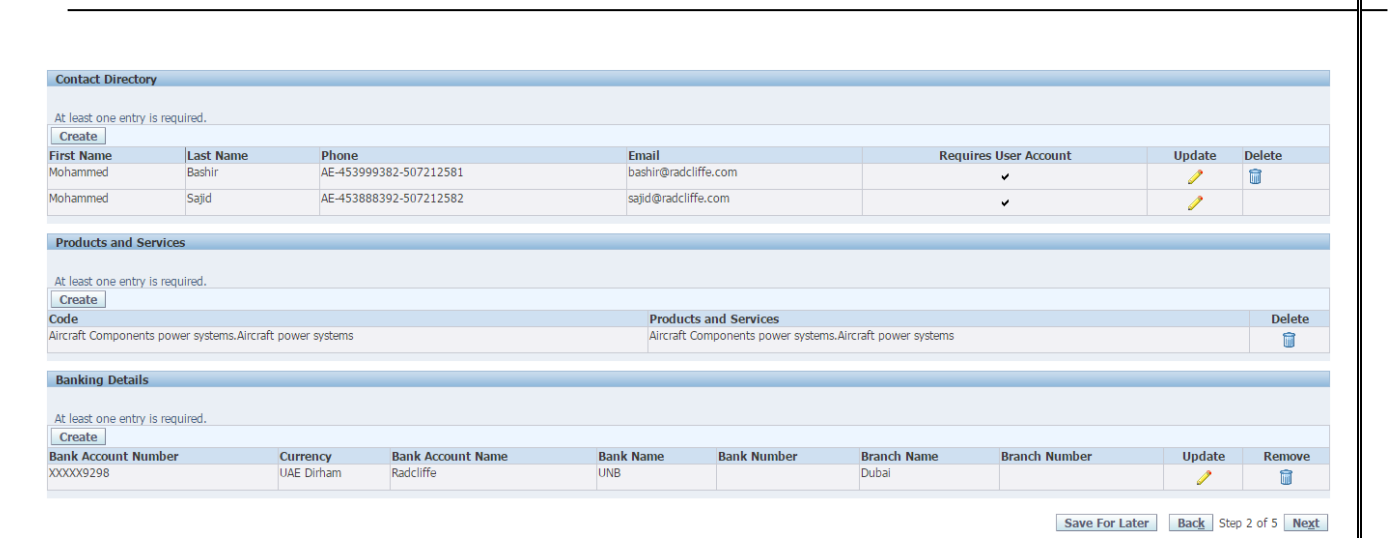

#### Step16: Don't change any details in the Third page and Click 'Next'.

| Basic Information                               | Ompany Details                                     | Additional Information                                    | Assessments                                          | Attachments      |
|-------------------------------------------------|----------------------------------------------------|-----------------------------------------------------------|------------------------------------------------------|------------------|
| rofile Attributes                               |                                                    |                                                           |                                                      |                  |
| s required field                                |                                                    |                                                           | Save For Later                                       | Back Step 3 of 5 |
| ation                                           |                                                    |                                                           |                                                      |                  |
|                                                 |                                                    |                                                           |                                                      |                  |
| r Registration details                          |                                                    |                                                           |                                                      |                  |
|                                                 |                                                    |                                                           |                                                      |                  |
| * Value of Single Largest Contract you can unde | rtake AED 5 Million and above                      | * The Total number of Employees in your Company           | Above 1000                                           |                  |
|                                                 | Value of Single Largest Contract you can undertake |                                                           | The Total number of Employees in your Co             | mpany            |
| * Total Insurance Cover of your Com             | pany 🛛 AED 3 Million and above 🔄 🔍                 | * Total number of years your Company has been in Business | 20 years and above                                   | <u> </u>         |
| 8 The American Transmiss of Linear Com          | Total Insurance Cover of your Company              |                                                           | Total number of years your Company has I<br>Business | been in          |
| The Annual Tumover of your con                  | The Annual Turnover of your Company                | * Trade License Expiry Date                               | e 31-Aug-2016 🗐                                      |                  |
|                                                 |                                                    |                                                           | Trade License Expiry Date (example: 23-Au            | ug-2015)         |
|                                                 |                                                    |                                                           | 12 2 2 2 1                                           |                  |
|                                                 |                                                    |                                                           | Save For Later                                       | Back Step 3 of 5 |
|                                                 |                                                    |                                                           |                                                      |                  |
|                                                 |                                                    |                                                           |                                                      |                  |
|                                                 |                                                    |                                                           |                                                      |                  |
|                                                 |                                                    |                                                           |                                                      | -                |

| UUUa                               | ler Portal      |                        |             |                              |
|------------------------------------|-----------------|------------------------|-------------|------------------------------|
|                                    |                 |                        | CI          | lose Preferences Personalize |
| 0                                  |                 | •                      | 0           |                              |
| Basic Information                  | Company Details | Additional Information | Assessments | Attachments                  |
|                                    |                 |                        | Save For L  | ater Back Step 4 of 5 N      |
| lification and Evaluation Assessme | ent             |                        |             |                              |
|                                    |                 |                        |             | Update                       |
|                                    |                 |                        |             | 2                            |

**Step18:** Enter responses for all the Questions, and Enter 'Not Applicable' as and where required and the click 'Continue' once you have responded to all the questions.

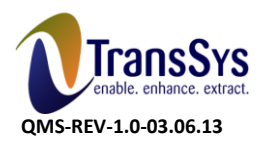

flydubai• Doc Ref: DO 060\_FLYDXB\_SCM\_Supplier Registration Process

| flı     | Iduk              |                                          | lier Portal                     |          |              |                     | -              |                 |                      |            |          |             |                 |
|---------|-------------------|------------------------------------------|---------------------------------|----------|--------------|---------------------|----------------|-----------------|----------------------|------------|----------|-------------|-----------------|
| 110     | -000              |                                          |                                 |          |              |                     |                |                 |                      |            | Close    | Preferences | Personalize Pag |
| reate   | Response: 3800    | 5 (Assessment 1113)                      |                                 |          |              |                     |                |                 |                      |            | 01000    |             |                 |
| Jouro   | 110300130.0000    | 5 (Assessment 1115)                      |                                 |          |              |                     | Cancel         | View Asses      | sment Resp           | ond by Spr | eadsheet | Save Dra    | ft Continu      |
|         |                   | Title                                    | Radcliffe                       |          |              |                     |                | Time Left       | 7 days 23 hou        | rs         |          |             |                 |
| Head    | er                |                                          |                                 |          |              |                     |                | Close Date      | 31-Aug-2015          | 11:20:12   |          |             |                 |
|         |                   | Supplier                                 | Radcliffe International         |          |              |                     | Respo          | nse Valid Until | 31-Aug-2015          |            |          |             |                 |
|         |                   | Assessment Currency<br>Response Currency | AED                             |          |              |                     | Defe           | ronco Numbor    | (example: 23-Aug-201 | 5)         |          |             |                 |
|         |                   | Price Precision                          | Any                             |          |              |                     | Nere           | Note to Buyer   |                      | 5          |          |             |                 |
| Attac   | hments            |                                          |                                 |          |              |                     |                |                 |                      |            |          |             |                 |
|         |                   |                                          |                                 |          |              |                     |                |                 |                      |            |          |             |                 |
| Add     | Attachment        | Type                                     | Description                     | Category | Last Und     | ated By             |                | batchnll tac    |                      | lleane     |          | Undate      | Delete          |
| lo resu | ilts found.       | 1100                                     | beschption                      | category | Luse opu     | accu by             | 1              | ase optitied    |                      | osage      |          | opuace      | Derete          |
|         |                   |                                          |                                 |          |              |                     |                |                 |                      |            |          |             |                 |
| Quest   | tionnaire         |                                          |                                 |          |              |                     |                |                 |                      |            |          |             |                 |
| Quest   | ionnaire          |                                          |                                 |          |              |                     |                |                 |                      |            |          |             |                 |
| Evon    |                   | .u                                       |                                 |          |              |                     |                |                 |                      |            |          |             |                 |
|         |                   | <u>ui</u>                                |                                 |          |              |                     |                |                 |                      |            |          |             |                 |
| Focus   | Title             |                                          |                                 |          | Target Value | Response Value      |                |                 |                      |            |          |             |                 |
|         | Questionnaire     |                                          |                                 |          |              |                     |                |                 |                      |            |          |             |                 |
| \$      | General<br>Number | of years in current bus                  | siness in UAE market            |          |              | 20 years and above  | •              |                 |                      |            |          |             |                 |
|         | Number            | of years in current bus                  | siness in International markets |          |              | 20 Years and Above  | •              |                 |                      |            |          |             |                 |
|         |                   |                                          |                                 |          |              | Not Applicable      |                |                 |                      |            |          |             |                 |
|         |                   |                                          |                                 |          |              |                     |                |                 |                      |            |          |             |                 |
|         |                   |                                          |                                 |          |              |                     |                |                 |                      |            |          |             |                 |
|         | Detaile           | f Damak Canada (if a                     |                                 |          |              |                     |                |                 |                      |            |          |             |                 |
|         | Details c         | or Parent Company (ir a                  | any)                            |          |              | Not Applicable      |                |                 |                      |            |          |             |                 |
|         |                   |                                          |                                 |          |              |                     |                |                 |                      |            |          |             |                 |
|         |                   |                                          |                                 |          |              |                     |                |                 |                      |            |          |             |                 |
|         |                   |                                          |                                 |          |              |                     |                |                 |                      |            |          |             |                 |
|         | Details o         | of the other Associated                  | Companies (if any)              |          |              | Not Applicable      |                |                 |                      |            |          |             |                 |
|         |                   |                                          |                                 |          |              | Not Applicable      |                |                 |                      |            |          |             |                 |
|         |                   |                                          |                                 |          |              |                     |                |                 |                      |            |          |             |                 |
|         |                   |                                          |                                 |          |              |                     |                |                 |                      |            |          |             |                 |
|         | Sponsor           | r                                        |                                 |          |              |                     |                |                 |                      |            |          |             |                 |
|         |                   |                                          |                                 |          |              | Attached the Comp   | any Organizati | on chart in the | Attachments page     | 1          |          |             |                 |
|         |                   |                                          |                                 |          |              |                     |                |                 |                      |            |          |             |                 |
|         |                   |                                          |                                 |          |              |                     |                |                 |                      |            |          |             |                 |
|         |                   |                                          |                                 |          |              |                     |                |                 |                      |            |          |             |                 |
|         | Compan            | y Organization Chart (A                  | Attachment required)            |          |              | Nes .               |                |                 |                      |            |          |             | 11              |
| <b></b> | Represer          | ntative offices in UAE                   |                                 |          |              | res V               |                |                 |                      |            |          |             |                 |
|         | Paid Up           | Capital                                  |                                 |          |              | AED 1 Million and a | above 🔻        |                 |                      |            |          |             |                 |
|         | Authoris          | ed Capital                               |                                 |          |              | AED 1 Million and a | above 🔻        |                 |                      |            |          |             |                 |
|         | Gross tu          | irnover in previous 5 ye                 | ears                            |          |              | AED 1 Million and a | above          | Ŧ               |                      |            |          |             |                 |
| ¢       | Company R         | Resources                                |                                 |          |              |                     |                |                 |                      |            |          |             |                 |
|         |                   |                                          |                                 |          |              | Mohammed Sajid, E   | Business Devel | opment Manage   | эг.                  |            |          |             |                 |
|         |                   |                                          |                                 |          |              |                     |                |                 |                      |            |          |             |                 |
|         |                   |                                          |                                 |          |              |                     |                |                 |                      |            |          |             |                 |
|         |                   |                                          | Domon                           |          |              |                     |                |                 |                      |            |          |             |                 |

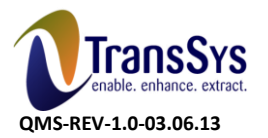

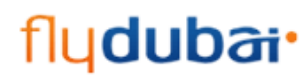

Doc Ref: DO 060\_FLYDXB\_SCM\_Supplier Registration Process

| \$ | Company Experience                                                                |                                                 |
|----|-----------------------------------------------------------------------------------|-------------------------------------------------|
|    | Has your Company supplied products/services to flydubai before                    | No 🔻                                            |
|    | Has Company provided the products/service on offer for at least the last 10 years | Yes 🔻                                           |
|    | Please provide details of all Contracts for the last 3 years                      | AED 50 Million and above                        |
| \$ | Contracting capacity & Status                                                     |                                                 |
|    | Contract Value ability                                                            | AED 50 Million and above                        |
|    |                                                                                   | Deal with a Premier Airlines in the EMEA region |
|    |                                                                                   |                                                 |
|    |                                                                                   |                                                 |
|    |                                                                                   |                                                 |
|    |                                                                                   |                                                 |
|    | Details of the largest single Contract that you have undertaken to date           |                                                 |
|    | Company Contracts suspenion and termination history                               | No 🔻                                            |
|    | Legal action history                                                              | No 🔻                                            |
|    | Sub-Contracting required                                                          | No 🔻                                            |
| 4  | Warranties/Guarantees/Insurances                                                  |                                                 |
|    | Design Capability                                                                 | Yes 🔻                                           |
|    | Design capability covered by Professional Indemnity                               | Yes 🔻                                           |
|    | Indemnity insurance                                                               | AED 10 Million and above                        |
|    | Risk Insurance                                                                    | AED 50 Million and above                        |
|    | Product and Third Party Liability Insurance                                       | AED 50 Million and above                        |
|    | ,                                                                                 |                                                 |
|    | Insurance claims in the past 3 years                                              | Yes 🔻                                           |
|    | roduct Insurance Policy duration                                                  | Yes 🔻                                           |
|    | Products suitable to use in UAE                                                   | Yes 🔻                                           |
|    | Parent Company Guarantee                                                          | Yes                                             |
|    | laws of the UAF                                                                   | Yes V                                           |
| -  | Performance Bond Capacity                                                         |                                                 |
| -  | Bank Performance Guarantee                                                        | Yes V                                           |
|    | Total Performance Bond Securities Canacity                                        | AED 5 Million and above                         |
|    | Outstanding Performance Bond Securities value                                     | AED 5 Million and above                         |
| 4  | Outline Control                                                                   |                                                 |
| Ψ. | Ourrent Quality Manual                                                            | Yes V                                           |
|    | Inspection Procedures                                                             | Vac V                                           |
|    | Tracability Procedures                                                            | Vor V                                           |
|    | Accorditation ICO 0001                                                            |                                                 |
|    | Accreditation ISO 9001                                                            |                                                 |
|    | Accreditation ISO 14001                                                           |                                                 |
| •  | Access to Quality records                                                         |                                                 |
| Ψ  | Health & Cafety Environmental Delicy                                              | Ven                                             |
|    |                                                                                   |                                                 |
|    |                                                                                   | Attached in the Attachments page                |
|    |                                                                                   |                                                 |
|    |                                                                                   |                                                 |
|    |                                                                                   |                                                 |
|    |                                                                                   |                                                 |
|    | Contact details for Health and Safety                                             |                                                 |
|    |                                                                                   | Mohammed Bashir                                 |
|    |                                                                                   |                                                 |
|    |                                                                                   |                                                 |
|    |                                                                                   |                                                 |
|    |                                                                                   |                                                 |
|    | Reporting Manager                                                                 |                                                 |
| A  | Uplith and Safety                                                                 |                                                 |
| ¥  | Health & Safety Environmental Policy                                              | Voc V                                           |
|    | House & Jalety Environmental Policy                                               | Attractional in the Attractmente and            |
|    |                                                                                   | Attached in the Attachments page                |
|    |                                                                                   |                                                 |
|    |                                                                                   |                                                 |
|    |                                                                                   |                                                 |
|    |                                                                                   |                                                 |
|    | Contact details for Health and Safety                                             |                                                 |
|    |                                                                                   | Monammed Bashir                                 |
|    |                                                                                   |                                                 |
|    |                                                                                   |                                                 |
|    |                                                                                   |                                                 |
|    |                                                                                   |                                                 |
|    | Reporting Manager                                                                 |                                                 |
|    | Accident Statistics                                                               | Yes                                             |
|    | OHSAS 18001                                                                       | Yes                                             |
|    |                                                                                   |                                                 |

 Cancel
 View Assessment
 Respond by Spreadsheet
 Save Draft
 Continue

Step19: Recheck all the responses and then click Submit.

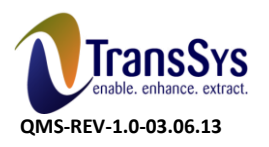

fly**dubai** Doc Ref: DO 060\_FLYDXB\_SCM\_Supplier Registration Process

| fludub                             |                                                                                          | er Portal                                               |                            |                     | Contraction of the local division of the local division of the loc | -                                     |                   |                 |
|------------------------------------|------------------------------------------------------------------------------------------|---------------------------------------------------------|----------------------------|---------------------|----------------------------------------------------------------------------------------------------|---------------------------------------|-------------------|-----------------|
|                                    |                                                                                          | /                                                       |                            |                     |                                                                                                    | 1                                     | Close Preferences | Personalize Pag |
| Warning<br>Buyer has requested for | you to submit a single                                                                   | , best response. Multiple re                            | esponses for this Assessme | nt are not allowed. |                                                                                                    |                                       |                   |                 |
| Create Response 38005: R           | eview and Submit (As                                                                     | ssessment 1113)                                         |                            |                     |                                                                                                    |                                       |                   |                 |
|                                    |                                                                                          |                                                         |                            |                     | Cancel Back                                                                                                    | Validate Save Dr                      | aft Printable V   | iew Submit      |
| Header                             |                                                                                          |                                                         |                            |                     |                                                                                                    |                                       |                   |                 |
| As<br>I<br>Attachments             | Title R<br>Supplier R<br>sessment Currency A<br>Response Currency A<br>Price Precision A | tadcliffe<br>tadcliffe International<br>ED<br>ED<br>uny |                            |                     | Time Left 7 days<br>Close Date 31-Aug<br>Response Valid Until 31-Aug<br>Reference Number<br>Note to Buyer                                                                                                    | 23 hours<br>5-2015 11:20:12<br>5-2015 |                   |                 |
| Title                              | Туре                                                                                     | Description                                             | Category                   | Last Updated By     | Last Updated                                                                                                    | Usage                                 | Update            | Delete          |
| No results found.                  |                                                                                          |                                                         |                            |                     |                                                                                                    |                                       |                   |                 |
| Questionnaire                      | Details                                                                                  |                                                         |                            |                     |                                                                                                    |                                       |                   |                 |
| Details Section                    | <u>, country</u>                                                                         |                                                         |                            |                     |                                                                                                    |                                       |                   |                 |
| <u> </u>                           |                                                                                          |                                                         |                            |                     |                                                                                                    |                                       |                   |                 |
| <u> </u>                           |                                                                                          |                                                         |                            |                     |                                                                                                    |                                       |                   |                 |
| Show Company Resources             | 5                                                                                        |                                                         |                            |                     |                                                                                                    |                                       |                   |                 |
| Show Company Experience            | e                                                                                        |                                                         |                            |                     |                                                                                                    |                                       |                   |                 |
| Show Contracting capacit           | y & Status                                                                               |                                                         |                            |                     |                                                                                                    |                                       |                   |                 |
| H Show Warranties/Guarante         | ees/Insurances                                                                           |                                                         |                            |                     |                                                                                                    |                                       |                   |                 |
|                                    |                                                                                          |                                                         |                            |                     |                                                                                                    |                                       |                   |                 |

# Step20: Click 'Next' on this page.

|                                       |                 |                        | CI          | ose Preferences Personalize Pag |  |
|---------------------------------------|-----------------|------------------------|-------------|---------------------------------|--|
| 0                                     | 0               | 0                      | <b>a</b>    |                                 |  |
| Basic Information                     | Company Details | Additional Information | Assessments | Attachments                     |  |
|                                       |                 |                        | Save For La | ter Back Step 4 of 5 Neg        |  |
| Qualification and Evaluation Assessme | nt              |                        |             |                                 |  |
|                                       |                 |                        |             | Update                          |  |
| liffe                                 |                 |                        |             | 2                               |  |

Save For Later Back Step 4 of 5 Next

# Step21: Attach all the documents which are required in Step 18 and click 'Submit'

| Iudubai"                                                                                                    | plier Portal                                            | and the second second s |                   | and the second second se |              |          |                 |              |
|----------------------------------------------------------------------------------------------------|---------------------------------------------------------|----------------------------------------------------------------------------------------------------|-------------------|----------------------------------------------------------------------------------------------------|--------------|----------|-----------------|--------------|
|                                                                                                    |                                                         |                                                                                                    |                   |                                                                                                    |              | Close Pr | references Pers | onalize Page |
| Basic Information                                                                                                    |                                                         | Company Details                                                                                                    | Additional Inform | nation                                                                                                    | Assessments  |          | ()<br>Attachmen | nts          |
| *TIP "Kindly attach the following of<br>1.Company Profile<br>2.Valid UAE Trade License/Re<br>3.Company structure<br>4.Financial Audit statement fi | locuments base<br>egistration docu<br>or the last 3 yea | d on your geographical location"<br>ment<br>ars                                                                                                    |                   |                                                                                                    |              |          |                 |              |
| Attachments                                                                                                    |                                                         | 23.04                                                                                                    |                   |                                                                                                    |              |          |                 |              |
|                                                                                                    |                                                         |                                                                                                    |                   |                                                                                                    |              |          |                 |              |
| Add Attachment                                                                                                    |                                                         |                                                                                                    |                   |                                                                                                    |              |          |                 |              |
| Title                                                                                                    | Туре                                                    | Description                                                                                                    | Category          | Last Updated By                                                                                                    | Last Updated | Usage    | Update          | Delete       |
| 3 Years Financial Audit statement                                                                                                    | File                                                    | 3 Years Financial Audit statement                                                                                                    | To Buyer          | GUEST                                                                                                    | 23-Aug-2015  | One-Time | 1               | Û            |

Submit Back Step 5 of 5

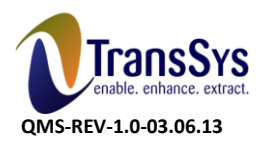

flydubai• Doc Ref: DO 060\_FLYDXB\_SCM\_Supplier Registration Process

| Antionet Canal Add Another   Canal Add Another Canal   Canal Add Another   The Antionet   Canal Canal   Canal Canal                                                                                                    |                                                                                                    |                                                                                                    |                                                                                                    |                                                                                                    |                                                                       | Close Pre                                            | eferences Personalize F                                                                                                    |
|----------------------------------------------------------------------------------------------------|----------------------------------------------------------------------------------------------------|----------------------------------------------------------------------------------------------------|----------------------------------------------------------------------------------------------------|----------------------------------------------------------------------------------------------------|-----------------------------------------------------------------------|------------------------------------------------------|----------------------------------------------------------------------------------------------------|
| Internet Internet     Internet           Internet <th>te Response: 38005 (Assessmen<br/>Attachment</th> <th>:1113) &gt;</th> <th></th> <th></th> <th></th> <th></th> <th></th>                                                                                                    | te Response: 38005 (Assessmen<br>Attachment                                                                                                    | :1113) >                                                                                                    |                                                                                                    |                                                                                                    |                                                                       |                                                      |                                                                                                    |
| ladverent Summary Information                                                                                                    | Desktop File/ Text/ URL                                                                                                    |                                                                                                    |                                                                                                    |                                                                                                    |                                                                       | Cancel                                               | Add Another Ap                                                                                                    |
| Image: Standard Standard Sta                                                                                                    | achment Summary Informatic                                                                                                    | n                                                                                                    |                                                                                                    |                                                                                                    |                                                                       |                                                      |                                                                                                    |
|                                                                                                    | Title<br>Description                                                                                                    | Company Organization Cha                                                                                                    | art                                                                                                    |                                                                                                    |                                                                       |                                                      |                                                                                                    |
|                                                                                                    | Caterony                                                                                                    | To Buyer                                                                                                    |                                                                                                    |                                                                                                    |                                                                       |                                                      |                                                                                                    |
|                                                                                                    | category                                                                                                    | To baja                                                                                                    |                                                                                                    |                                                                                                    |                                                                       |                                                      |                                                                                                    |
| Trace & File         Trace & File         Trace         Trace & File         Trace         Trace & File         Trace         Trace & File         Trace         Trace & File         Trace & File         Trace         Trace & File         Trace         Trace         Trace & File         Trace         Trace         Trace & File         Trace         Trace         Trace & File         Trace         Trace         Trace & File         Trace         Trac                                                                                                    | fine Attachment                                                                                                    |                                                                                                    |                                                                                                    |                                                                                                    |                                                                       |                                                      |                                                                                                    |
| Text<br>Concert<br>Add Another A<br>Concert<br>Add Another A<br>Concert<br>Add Another A<br>Concert<br>Concert<br>Concer | Type  File URL                                                                                                    | hoose File   Organization (                                                                                                    | Chart.pptx                                                                                                    |                                                                                                    |                                                                       |                                                      |                                                                                                    |
| Image: State information       Add Another information         Image: State information       Add Another information         Image: Add Another information       Add Another information         Image: Add Another information       Add Another information         Image: Add Another information       Add Another information         Image: Add Another information       Add Another information         Image: Add Another informatin </td <td>🔘 Text</td> <td></td> <td></td> <td></td> <td></td> <td></td> <td></td>                                                                                                    | 🔘 Text                                                                                                    |                                                                                                    |                                                                                                    |                                                                                                    |                                                                       |                                                      |                                                                                                    |
| Image: State in the state in the state                                                                                                    |                                                                                                    |                                                                                                    |                                                                                                    |                                                                                                    |                                                                       |                                                      |                                                                                                    |
| Image: State in the state of the state of the state                                                                                                    |                                                                                                    |                                                                                                    |                                                                                                    |                                                                                                    |                                                                       |                                                      |                                                                                                    |
| Company Profile     Company Details     Additional Information     Assessments     Additional Information     Assessments     Assessments     Assessments     Assessments     Assessments     Assessments     Assessments     Assessments     Assessments     Assessments     Assessments     Assessments     Assessments     Ass                                                                                                    |                                                                                                    |                                                                                                    |                                                                                                    |                                                                                                    |                                                                       | Cancel                                               | Add Anothon An                                                                                                    |
| Core Preference Principle  Basic Information  Company Details  Additional Information  Assessments  Attachments  Company Organization Chart has been added successfully but not committed; it would be committed when you commit the rest of the current transaction.  P  *  *  *  * * * * * * * * * * * * *                                                                                                    |                                                                                                    |                                                                                                    |                                                                                                    |                                                                                                    |                                                                       | Cancer                                               | Add Another Ap                                                                                                    |
| Close       Prekence:       Personation         Basic Information       Assessments       Attachments         Confirmation       Assessments       Attachments         Submit       Basic Stop       Submit       Back       Stop         P       Kindly attach the following documents based on your geographical location"       Submit       Back       Stop         1. Company Profile       2.Valid UAE Trade License/Registration document       3.Company Structure       4.Financial Audit statement for the last 3 years       3.company Structure       4.financial Audit statement for the last 3 years       3.company Councies for the last 3 years       3.company Councies for the last 3 years       3.company Councis for the last 3 years       3.com                                                                                                    | <b>Uduba</b>                                                                                                    | iSupplier Portal                                                                                                    |                                                                                                    |                                                                                                    |                                                                       |                                                      |                                                                                                    |
| Basic Information       Assessments       Attachments         Confirmation       Statement Company Organization Chart has been added successfully but not committed; it would be committed when you commit the rest of the current transaction.       Statement       Statement       Statement         * Kindly attach the following documents based on your geographical location"                                                                                                    |                                                                                                    |                                                                                                    |                                                                                                    |                                                                                                    |                                                                       | Close Pre                                            | eferences Personalize I                                                                                                    |
| Continuation       Statchment Company Organization Chart has been added successfully but not committed; it would be committed when you commit the rest of the current transaction.       Stubrit       Eack       Stop         *** "Kindly attach the following documents based on your geographical location"                                                                                                    | Basic Information                                                                                                    |                                                                                                    | Company Details                                                                                                    | Additional Information                                                                                                    | Assessments                                                           |                                                      | Attachments                                                                                                    |
| tabunet           Submit         Submit           Submit           Submit           Submit           Back         Sop             P* Kindly attach the following documents based on your geographical location"         L.Company Profile         Submit         Loss         Submit         Submit                                                                                                    | Confirmation                                                                                                    |                                                                                                    |                                                                                                    |                                                                                                    |                                                                       |                                                      |                                                                                                    |
| Dearly Creatization Chars       Pile       Pile       Dearly Creatization       Order Profession         ars Financial Audit statement       File       3 Years Financial Audit statement       To Buyer       GUEST       23-Aug-2015       One-Time       Image: Step         Submit: Back: Step         Confirmation         k you for registering your company. Your registration has been submitted for approval and you will be notified of your registration status via email in due course.                                                                                                    | ttachment Company Organization<br>P "Kindly attach the follow<br>1.Company Profile<br>2.Valid UAE Trade Licen<br>3.Company structure<br>4.Financial Audit statem<br>achments                                                                                                    | Chart has been added succe<br>ring documents based<br>se/Registration docum<br>ent for the last 3 year                                                                                                    | ssfully but not committed; it would be com<br>on your geographical location"<br>hent<br>'S                                                                                                   | mitted when you commit the rest of the current transactio                                                                                                    | n.                                                                    | Su                                                   | ibmit Back Step                                                                                                    |
| Submit Back Step .<br>Close Preferences Personalize<br>K you for registering your company. Your registration has been submitted for approval and you will be notified of your registration status via email in due course.                                                                                                    | Attachment Company Organization<br>IP "Kindly attach the follow<br>1.Company Profile<br>2.Valid UAE Trade Licen<br>3.Company structure<br>4.Financial Audit statem<br>id Attachment                                                                                                    | Chart has been added succe<br>ring documents based<br>se/Registration docum<br>ent for the last 3 year<br>ent for the last 3 year                                                                                                    | esfully but not committed; it would be com<br>on your geographical location"<br>hent<br>s                                                                                                    | mitted when you commit the rest of the current transactio                                                                                                    | Last Updated                                                          | Su<br>Usage                                          | ubmit Back Step                                                                                                    |
| Submit       Back       Step         UCDDGT®Supplier Portal       Close Preferences Personaliza         Confirmation       k you for registering your company. Your registration has been submitted for approval and you will be notified of your registration status via email in due course.                                                                                                    | Attachment Company Organization<br>I.Company Profile<br>2.Valid UAE Trade Licen<br>3.Company structure<br>4.Financial Audit statem<br>achments<br>Id Attachment]<br>apany Organization Chart<br>ars Financial Audit statement                                                                                      | Chart has been added succe<br>ring documents based<br>se/Registration docum<br>ent for the last 3 year<br>ent for the last 3 year<br>File<br>File<br>File                                                                                                    | esfully but not committed; it would be com<br>on your geographical location"<br>hent<br>s<br>Description<br>3 Years Financial Audit statement                                                | Category     Last Updated By       To Buyer     GUEST       To Buyer     GUEST                                                                                                    | n.<br>Last Updated<br>23-Aug-2015<br>23-Aug-2015                      | Usage<br>One-Time<br>One-Time                        | bmit Back Step                                                                                                    |
| Close Preferences Personalizz<br>Confirmation<br>k you for registering your company. Your registration has been submitted for approval and you will be notified of your registration status via email in due course.                                                                                                    | Attachment Company Organization P "Kindly attach the follov 1.Company Profile 2.Valid UAE Trade Licen 3.Company structure 4.Financial Audit statem id Attachment a pany Organization Chart ars Financial Audit statement                                                                                           | Chart has been added succe<br>ring documents based<br>se/Registration docum<br>ent for the last 3 year<br>ent for the last 3 year<br>ent for the last 3 year<br>File<br>File<br>File                                                                                                    | esfully but not committed; it would be com<br>on your geographical location"<br>eent<br>S<br>Description<br>3 Years Financial Audit statement                                                | Category     Last Updated By       To Buyer     GUEST       To Buyer     GUEST                                                                                                    | n.<br>Last Updated<br>23-Aug-2015<br>23-Aug-2015                      | Su<br>Usage<br>One-Time<br>One-Time                  | ubmit Back Step                                                                                                    |
| Close Preferences Personaliz<br>Confirmation<br>k you for registering your company. Your registration has been submitted for approval and you will be notified of your registration status via email in due course.                                                                                                    | Attachment Company Organization<br>(P "Kindly attach the follow<br>1.Company Profile<br>2.Valid UAE Trade Licen<br>3.Company structure<br>4.Financial Audit statem<br>achments<br>Id Attachment<br>a<br>pany Organization Chart<br>ars Financial Audit statement                                                   | Chart has been added succe<br>ring documents based<br>se/Registration docum<br>ent for the last 3 year<br>ent for the last 3 year<br>File<br>File<br>File                                                                                                    | esfully but not committed; it would be com<br>on your geographical location"<br>hent<br>'s<br>Description<br>3 Years Financial Audit statement                                               | Category     Last Updated By       To Buyer     GUEST       To Buyer     GUEST                                                                                                    | n.<br>Last Updated<br>23-Aug-2015<br>23-Aug-2015                      | Usage<br>One-Time<br>One-Time<br>Su                  | bmit Back Step                                                                                                    |
| Confirmation<br>k you for registering your company. Your registration has been submitted for approval and you will be notified of your registration status via email in due course.                                                                                                    | Attachment Company Organization<br>1. Company Profile<br>2. Valid UAE Trade Licen<br>3. Company structure<br>4. Financial Audit statem<br>adments<br>Id Attachment<br>Papary Organization Chart<br>ars Financial Audit statement                                                                                   | Chart has been added succe<br>ring documents based<br>se/Registration docum<br>ent for the last 3 year<br>ent for the last 3 year<br>File<br>File<br>File<br>File<br>File                                                                                                    | esfully but not committed; it would be com<br>on your geographical location"<br>nent<br>S<br>Description<br>3 Years Financial Audit statement                                                | mitted when you commit the rest of the current transactio           Category         Last Updated By           To Buyer         GUEST           To Buyer         GUEST                                                                                                    | n.<br>Last Updated<br>23-Aug-2015<br>23-Aug-2015                      | Usage<br>One-Time<br>One-Time                        | ibmit Back Step                                                                                                    |
|                                                                                                    | *Kindly attach the follov<br>1.Company Profile<br>2.Valid UAE Trade Licen<br>3.Company structure<br>4.Financial Audit statem<br>achments Id Attachment any Organization Chart<br>ars Financial Audit statement                                                                                                    | Chart has been added succe<br>ring documents based<br>se/Registration docum<br>ent for the last 3 year<br>ent for the last 3 year<br>File<br>File<br>File<br>File                                                                                                    | esfully but not committed; it would be com on your geographical location" ent s Description 3 Years Financial Audit statement                                                                | Initial when you commit the rest of the current transactio  Category  Last Updated By  To Buyer  GUEST  To Buyer  GUEST                                                                                                    | n.<br>Last Updated<br>23-Aug-2015<br>23-Aug-2015                      | Su<br>Usage<br>One-Time<br>One-Time<br>Su<br>Close P | ibmit Back Step                                                                                                    |
|                                                                                                    | Attachment Company Organization P "Kindly attach the follow 1.Company Profile 2.Valid UAE Trade Licen 3.Company structure 4.Financial Audit statem achments b Pany Organization Chart ars Financial Audit statement Confirmation k you for registering your compa                                                  | Chart has been added succe<br>ring documents based<br>se/Registration docum<br>ent for the last 3 year<br>file<br>File<br>File<br>iSupplier Portal                                                                                                    | esfully but not committed; it would be com on your geographical location" hent 's Description 3 Years Financial Audit statement n submitted for approval and you will be n                   | mitted when you commit the rest of the current transactio           Category         Last Updated By           To Buyer         GUEST           To Buyer         GUEST           OUEST         GUEST                                                                                                    | n.<br>Last Updated<br>23-Aug-2015<br>23-Aug-2015                      | Usage<br>One-Time<br>One-Time<br>Su<br>Close P       | ibmit Back Step                                                                                                    |
|                                                                                                    | Attachment Company Organization P "Kindly attach the follov 1.Company Profile 2.Valid UAE Trade Licen 3.Company structure 4.Financial Audit statement Id Attachment pany Organization Chart ars Financial Audit statement Confirmation k you for registering your compa                                            | Chart has been added succe<br>ring documents based<br>se/Registration docum<br>ent for the last 3 year<br>like<br>File<br>File<br>File<br>Any. Your registration has been                                                                                                    | esfully but not committed; it would be com on your geographical location" hent S Description 3 Years Financial Audit statement n submitted for approval and you will be n                    | mitted when you commit the rest of the current transactio           Category         Last Updated By           To Buyer         GUEST           To Buyer         GUEST           To Buyer         GUEST                                                                                                    | n.<br>Last Updated<br>23-Aug-2015<br>23-Aug-2015                      | Usage<br>One-Time<br>One-Time<br>Su<br>Close P       | ibmit Back Step :<br>Update Dele<br>P T<br>Dmit Back Step S<br>Preferences Personalize                                        |
|                                                                                                    | Attachment Company Organization<br>P "Kindly attach the follow<br>1.Company Profile<br>2.Valid UAE Trade Licen<br>3.Company structure<br>4.Financial Audit statement<br>Id Attachment<br>2<br>pany Organization Chart<br>ars Financial Audit statement<br>Confirmation<br>k you for registering your compa         | Chart has been added succe<br>ring documents based<br>se/Registration docum<br>ent for the last 3 year<br>ent for the last 3 year<br>File<br>File<br>iSupplier Portal                                                                                                    | esfully but not committed; it would be com on your geographical location" hent 's Description 3 Years Financial Audit statement n submitted for approval and you will be n                   | Imitted when you commit the rest of the current transactio       Imitted when you commit the rest of the current transactio       Imitted when you commit the rest of the current transaction       Imitted when you commit the rest of the current transaction       Imitted when you commit the rest of the current transaction       Imitted when you commit the rest of the current transaction       Imitted when you commit the rest of the current transaction       Imitted when you commit the rest of the current transaction       Imitted when you commit the rest of the current transaction       Imitted when you commit the rest of the current transaction       Imitted when you commit the rest of the current transaction       Imitted when you commit the rest of the current transaction       Imitted when you commit the rest of the current transaction       Imitted when you commit transaction       Imitted when you commit the rest of the current transaction       Imitted when you commit the rest of the current transaction       Imitted when you commit the rest of the current transaction       Imitted when you commit transaction       Imitted when you commit the rest of the current transaction       Imitted when you commit the rest of the current transaction       Imitted when you commit transaction       Imitted when you commit transaction       Imitted when you commit transaction       Imitted when you commit transaction       Imitted when you commit transaction <td< td=""><td>n.<br/>Last Updated<br/>23-Aug-2015<br/>23-Aug-2015</td><td>Usage<br/>One-Time<br/>One-Time<br/>Su<br/>Close P</td><td>ibmit Back Step 5</td></td<>                                                                           | n.<br>Last Updated<br>23-Aug-2015<br>23-Aug-2015                      | Usage<br>One-Time<br>One-Time<br>Su<br>Close P       | ibmit Back Step 5                                                                                                    |
|                                                                                                    | Attachment Company Organization P "Kindly attach the follow 1.Company Profile 2.Valid UAE Trade Licen 3.Company structure 4.Financial Audit statement add Attachment a pany Organization Chart ans Financial Audit statement Confirmation k you for registering your compa                                         | Chart has been added succe<br>ring documents based<br>se/Registration docum<br>ent for the last 3 year<br>is upplier Portal<br>is upplier Portal<br>any. Your registration has been<br>in the last 3 year<br>is upplier Portal                                                                                                    | esfully but not committed; it would be com<br>on your geographical location"<br>nent<br>s<br>Description<br>3 Years Financial Audit statement<br>n submitted for approval and you will be n  | Imitted when you commit the rest of the current transactio       Imitted when you commit the rest of the current transactio       Imitted when you commit the rest of the current transaction       Imitted when you commit the rest of the current transaction       Imitted when you commit the rest of the current transaction       Imitted when you commit the rest of the current transaction       Imitted when you commit the rest of the current transaction       Imitted when you commit the rest of the current transaction       Imitted when you commit the rest of the current transaction       Imitted when you commit the rest of the current transaction       Imitted when you commit the rest of the current transaction       Imitted when you commit the rest of the current transaction       Imitted when you commit the rest of the current transaction       Imitted when you commit transaction       Imitted when you commit the rest of the current transaction       Imitted when you commit the rest of the current transaction       Imitted when you commit the rest of the current transaction       Imitted when you commit transaction       Imitted when you commit the rest of the current transaction       Imitted when you commit the rest of the current transaction       Imitted when you commit the rest of the current transaction       Imitted when you commit transaction       Imitted when you commit transaction       Imitted when you commit transaction       Imitted when you commit transaction <td>n.<br/>Last Updated<br/>23-Aug-2015<br/>23-Aug-2015</td> <td>Usage<br/>One-Time<br/>One-Time<br/>Su<br/>Close P</td> <td>ibmit Back Step :<br/>Update Dele<br/>Dmit Back Step :<br/>Preferences Personalize</td> | n.<br>Last Updated<br>23-Aug-2015<br>23-Aug-2015                      | Usage<br>One-Time<br>One-Time<br>Su<br>Close P       | ibmit Back Step :<br>Update Dele<br>Dmit Back Step :<br>Preferences Personalize                                               |
|                                                                                                    | Attachment Company Organization                                                                                                    | Chart has been added succe<br>fing documents based<br>se/Registration docum<br>ent for the last 3 year<br>is upplier Portal<br>is upplier Portal<br>iy. Your registration has been<br>iy. Your registration has been                                                                                                    | esfully but not committed; it would be com<br>on your geographical location"<br>tent<br>s<br>pescription<br>3 Years Financial Audit statement<br>n submitted for approval and you will be m  | Category     Last Updated By       To Buyer     GUEST       To Buyer     GUEST                                                                                                    | n.<br>Last Updated<br>23-Aug-2015<br>23-Aug-2015                      | Usage<br>One-Time<br>One-Time<br>Su<br>Close P       | ibmit Back Step :<br>Update Dele<br>P T<br>bmit Back Step :<br>Yeferences Personalize                                         |
|                                                                                                    | Attachment Company Organization P "Kindly attach the follow 1.Company Profile 2.Valid UAE Trade Licen 3.Company structure 4.Financial Audit statement Id Attachment papery Organization Chart ars Financial Audit statement Confirmation k you for registering your compa                                          | Chart has been added succe<br>ring documents based<br>se/Registration docum<br>ent for the last 3 year<br>Type<br>File<br>File<br>Supplier Portal<br>Type Your registration has been<br>Type Your registration has been                                                                                                    | esfully but not committed; it would be com on your geographical location" hent 's Description 3 Years Pinancial Audit statement n submitted for approval and you will be n                   | Imitted when you commit the rest of the current transactio       Imitted when you commit the rest of the current transaction       Imitted when you commit the rest of the current transaction       Imitted when you commit the rest of the current transaction       Imitted when you commit the rest of the current transaction       Imitted when you commit the rest of the current transaction       Imitted when you commit the rest of the current transaction       Imitted when you commit the rest of the current transaction       Imitted when you commit the rest of the current transaction       Imitted when you commit the rest of the current transaction       Imitted when you commit the rest of the current transaction       Imitted when you commit the rest of the current transaction       Imitted when you commit transaction       Imitted when you commit transaction       Imitted when y                                                                                                    | n.<br>Last Updated<br>23-Aug-2015<br>23-Aug-2015                      | Su<br>Usage<br>One-Time<br>One-Time<br>Su<br>Close P | ibmit Back Step :<br>Update Dele<br>P<br>Dmit Back Step :<br>Preferences Personalize                                          |
|                                                                                                    | Attachment Company Organization<br>I.Company Profile<br>2.Valid UAE Trade Licen<br>3.Company structure<br>4.Financial Audit statement<br>Id Attachment<br>a<br>pany Organization Chart<br>ars Financial Audit statement<br>Confirmation<br>k you for registering your compa                                        | Chart has been added succe<br>ring documents based<br>se/Registration docurr<br>ent for the last 3 year<br>isupplier Portal<br>isupplier Portal                                                                                                    | esfully but not committed; it would be com on your geographical location" nent S Description 3 Years Financial Audit statement n submitted for approval and you will be n                    | Item volus commit the rest of the current transactio       Item volus       Item volus <t< td=""><td>n.<br/>Last Updated<br/>23-Aug-2015<br/>23-Aug-2015</td><td>Usage<br/>One-Time<br/>One-Time<br/>Su<br/>Close P</td><td>ibmit Back Step :<br/>Update Dele<br/>bmit Back Step :<br/>Preferences Personalize</td></t<>                                                                                                    | n.<br>Last Updated<br>23-Aug-2015<br>23-Aug-2015                      | Usage<br>One-Time<br>One-Time<br>Su<br>Close P       | ibmit Back Step :<br>Update Dele<br>bmit Back Step :<br>Preferences Personalize                                               |
|                                                                                                    | Attachment Company Organization<br>P "Kindly attach the follow<br>1.Company Profile<br>2.Valid UAE Trade Licen<br>3.Company structure<br>4.Financial Audit statem<br>adments<br>Id Attachment<br>P<br>pany Organization Chart<br>are Financial Audit statement<br>Confirmation<br>k you for registering your compa | Chart has been added succe<br>ring documents based<br>se/Registration docum<br>ent for the last 3 year<br>is upplier Portal<br>is vy. Your registration has been<br>in the second second seco                                                                                                    | esfully but not committed; it would be com<br>on your geographical location"<br>nent<br>s<br>Description<br>3 Years Financial Audit statement                                                | Imitted when you commit the rest of the current transactio       Imitted when you commit the rest of the current transactio       Imitted when you commit the rest of the current transactio       Imitted when you commit the rest of the current transactio       Imitted when you commit the rest of the current transaction       Imitted when you commit the rest of the current transaction       Imitted when you commit the rest of the current transaction       Imitted when you commit the rest of the current transaction       Imitted when you commit the rest of the current transaction       Imitted when you commit the rest of the current transaction       Imitted when you commit the rest of the current transaction       Imitted when you commit the rest of the current transaction       Imitted when you commit the rest of the current transaction       Imitted when you commit the rest of the current transaction       Imitted when you commit transaction       Imitted when you commit the rest of the current transaction       Imitted when you commit the rest of the current transaction       Imitted when you commit transaction       Imitted when you commit the rest of the current transaction       Imitted when you commit the rest of the current transaction       Imitted when you commit transaction       Imitted when you commit transaction       Imitted when you commit transaction       Imitted when you commit transaction       Imitted when you commit transaction       I                                                                                                    | n.<br>Last Updated<br>23-Aug-2015<br>23-Aug-2015                      | Usage<br>One-Time<br>One-Time<br>Su<br>Close P       | ibmit Back Step :<br>Update Dele<br>Participation Dele<br>Participation Dele<br>Participation Dele<br>Preferences Personalize |
|                                                                                                    | Attachment Company Organization                                                                                                    | Chart has been added succe<br>fing documents based<br>se/Registration docum<br>ent for the last 3 year<br>isupplier Portal<br>iy. Your registration has been<br>iy. Your registration has been<br>in the last 3 year<br>iiiiiiiiiiiiiiiiiiiiiiiiiiiiiiiiiiii                                                                                                    | esfully but not committed; it would be com<br>on your geographical location"<br>tent<br>s<br>pescription<br>3 Years Financial Audit statement<br>n submitted for approval and you will be n  | Item initial when you commit the rest of the current transactio         Item initial control of the current transaction         Item initial control of the current transaction         Item initial control of the cur                                                                                                    | n.<br>Last Updated<br>23-Aug-2015<br>23-Aug-2015                      | Lisage<br>One-Time<br>One-Time<br>Su<br>Close P      | ibmit Back Step :<br>Update Dele<br>Pelerences Personalize<br>Yeferences Personalize                                          |
|                                                                                                    | Attachment Company Organization P "Kindly attach the follov 1.Company Profile 2.Valid UAE Trade Licer 3.Company structure 4.Financial Audit statement id Attachment appany Organization Chart ars Financial Audit statement Confirmation k you for registering your compa                                          | Chart has been added succe<br>ring documents based<br>se/Registration docum<br>ent for the last 3 year<br>isupplier Portal<br>isupplier Portal                                                                                                    | esfully but not committed; it would be com<br>on your geographical location"<br>nent<br>'s<br>Description<br>3 Years Financial Audit statement<br>n submitted for approval and you will be n | Item vou commit the rest of the current transactio         Item vou commit the rest of the current transactio         Item vou commit the rest of the current transactio         Item vou commit the rest of the current transactio         Item vou commit the rest of the current transactio         Item vou commit the rest of the current transactio         Item vou commit the rest of the current transactio         Item vou commit the rest of the current transactio         Item vou commit the rest of the current transaction         Item vou commit the rest of the current transaction         Item vou commit the rest of the current transaction         Item vou commit the rest of the current transaction         Item vou commit the rest of the current transaction         Item vou commit the rest of the current transaction         Item vou commit the rest of the current transaction         Item vou commit the rest of the current transaction         Item vou commit the rest of the current transaction         Item vou commit the rest of the current transaction         Item vou commit transaction         Item vou commit transaction         Item vou commit transaction         Item vou commit transaction         Item vou commit transaction         Item vou commit transaction         Item vou commit transaction         Item vou commit transaction <td>n.<br/>Last Updated<br/>23.Aug-2015<br/>23.Aug-2015</td> <td>Su<br/>Usage<br/>One-Time<br/>One-Time<br/>Su<br/>Close P</td> <td>ibmit Back Step S<br/>Update Dele<br/>P T<br/>bmit Back Step S<br/>Preferences Personalize</td>                                                                                                    | n.<br>Last Updated<br>23.Aug-2015<br>23.Aug-2015                      | Su<br>Usage<br>One-Time<br>One-Time<br>Su<br>Close P | ibmit Back Step S<br>Update Dele<br>P T<br>bmit Back Step S<br>Preferences Personalize                                        |
|                                                                                                    | Attachment Company Organization<br>I.Company Profile<br>2.Valid UAE Trade Licen<br>3.Company structure<br>4.Financial Audit statem<br>adments<br>Id Attachment<br>a<br>pany Organization Chat<br>are Financial Audit statement<br>Confirmation<br>Ik you for registering your compa                                | Chart has been added succe<br>ring documents based<br>se/Registration docum<br>ent for the last 3 year<br>isupplier Portal<br>ay. Your registration has been<br>any for the last 3 year<br>isupplier Portal<br>ay.                                                                                                    | esfully but not committed; it would be com<br>on your geographical location"<br>nent<br>s<br>Description<br>3 Years Financial Audit statement<br>n submitted for approval and you will be n  | Imitted when you commit the rest of the current transactio       Imitted when you commit the rest of the current transactio       Imitted when you commit the rest of the current transactio       Imitted when you commit the rest of the current transactio       Imitted when you commit the rest of the current transactio       Imitted when you commit the rest of the current transactio       Imitted when you commit the rest of the current transaction       Imitted when you commit the rest of the current transaction       Imitted when you commit the rest of the current transaction       Imitted when you commit the rest of the current transaction       Imitted when you commit the rest of the current transaction       Imitted when you commit the rest of the current transaction       Imitted when you commit transaction       Imitted when you commit transaction       Imitted when you co                                                                                                    | n.                                                                    | Usage<br>One-Time<br>One-Time<br>Su<br>Close P       | ibmit Back Step :<br>Update Dele<br>Participation Dele<br>Preferences Personalize                                             |
|                                                                                                    | Attachment Company Organization<br>P "Kindly attach the follow<br>1.Company Profile<br>2.Valid UAE Trade Licen<br>3.Company structure<br>4.Financial Audit statem<br>adments<br>Id Attachment<br>apany Organization Chart<br>aris Financial Audit statement<br>Confirmation<br>k you for registering your compa    | Chart has been added succe<br>ring documents based<br>se/Registration documents<br>ent for the last 3 year<br>File<br>File<br>File<br>iSupplier Portal<br>ty. Your registration has been<br>in the second second                                                                                                    | esfully but not committed; it would be com<br>on your geographical location"<br>nent<br>s<br>pescription<br>3 Years Financial Audit statement<br>n submitted for approval and you will be n  | Imitted when you commit the rest of the current transactio       Imitted when you commit the rest of the current transactio       Imitted when you commit the rest of the current transactio       Imitted when you commit the rest of the current transactio       Imitted when you commit the rest of the current transactio       Imitted when you commit the rest of the current transactio       Imitted when you commit the rest of the current transaction       Imitted when you commit the rest of the current transaction       Imitted when you commit the rest of the current transaction       Imitted when you commit the rest of the current transaction       Imitted when you commit the rest of the current transaction       Imitted when you commit the rest of the current transaction       Imitted when you commit transaction       Imitted when you commit transaction       Imitted when you co                                                                                                    | n.<br>Last Updated<br>23-Aug-2015<br>23-Aug-2015                      | Usage<br>One-Time<br>One-Time<br>Su<br>Close P       | ibmit Back Step :<br>Update Dele<br>Peferences Personalize<br>Peferences Personalize                                          |
|                                                                                                    | Attachment Company Organization P *Kindly attach the follow 1.Company Profile 2.Valid UAE Trade Licen 3.Company structure 4.Financial Audit statem id Attachment p pany Organization Chart ars Financial Audit statement Confirmation k you for registering your compa                                             | Chart has been added succe<br>ring documents based<br>se/Registration docum<br>ent for the last 3 year<br>isupplier Portal<br>isupplier Portal<br>iy. Your registration has been<br>in the last 3 year<br>isupplier Portal                                                                                                    | esfully but not committed; it would be com on your geographical location" nent 's Description 3 Years Financial Audit statement n submitted for approval and you will be n                   | Category         Last Updated By           To Buyer         GUEST           To Buyer         GUEST           otified of your registration status via email in due course.                                                                                                    | n.           Last Updated           23-Aug-2015           23-Aug-2015 | Usage<br>One-Time<br>One-Time<br>Su<br>Close P       | ibmit Back Step                                                                                                    |
|                                                                                                    | Attachment Company Organization<br>I.Company Profile<br>2.Valid UAE Trade Licen<br>3.Company structure<br>4.Financial Audit statement<br>ad Attachment<br>a<br>pany Organization Chart<br>are Financial Audit statement<br>Confirmation<br>ik you for registering your compa                                       | Chart has been added succe<br>ring documents based<br>se/Registration docum<br>ent for the last 3 year<br>iSupplier Portal<br>iSupplier Portal<br>ay. Your registration has been<br>additional to the second<br>additional to the second<br>addition | esfully but not committed; it would be com on your geographical location" nent S Description 3 Years Financial Audit statement n submitted for approval and you will be n                    | Item value       Item value         To Buyer       GUEST         To Buyer       GUEST         Ottfied of your registration status via email in due course.                                                                                                    | n.                                                                    | Su<br>Usage<br>One-Time<br>One-Time<br>Su<br>Close P | ibmit Back Step                                                                                                    |

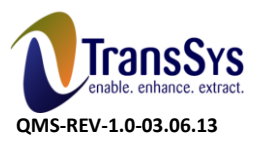

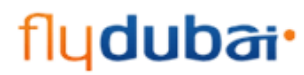

Doc Ref: DO 060\_FLYDXB\_SCM\_Supplier Registration Process

# **Open and Closed Issues for this Deliverable**

## **Open Issues**

| ID | Issue | Resolution | Responsibility | Target Date | Impact Date |
|----|-------|------------|----------------|-------------|-------------|
|    |       |            |                |             |             |
|    |       |            |                |             |             |
|    |       |            |                |             |             |
|    |       |            |                |             |             |

### **Closed Issues**

| ID | lssue | Resolution | Responsibility | Target Date | Impact<br>Date |
|----|-------|------------|----------------|-------------|----------------|
|    |       |            |                |             |                |
|    |       |            |                |             |                |
|    |       |            |                |             |                |
|    |       |            |                |             |                |

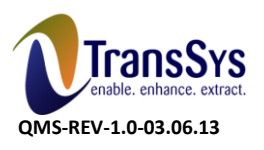

flydubai• Doc Ref: DO 060\_FLYDXB\_SCM\_Supplier Registration Process

| Signatures |            |
|------------|------------|
| Flydubai   | TransSys   |
| Customer   | Supplier   |
| Signature: | Signature: |
| Name:      | Name:      |
| Position:  | Position:  |
| Date:      | Date:      |